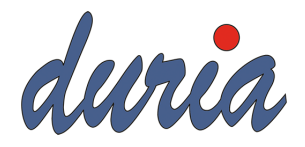

# Das E-Rezept

## Anwenderdokumentation

Version: 1.0.4 Datum: 12. März 2024

Duria eG Nikolaus-Otto-Str. 22 52351 Düren info@duria.de

## DOKUMENTENHISTORIE

| Version | Datum      | Änderung                                                    | Seite |
|---------|------------|-------------------------------------------------------------|-------|
| 1.0.4   | 12.03.2024 | - Neues Kapitel 2.7 Rezeptur                                | 28    |
|         |            | - Duria² Widget - Offene Rezeptliste                        | 43    |
|         |            | - E-Rezept Parameter                                        | 39    |
| 1.0.3   | 08.12.2023 | - Die Symbole >> und << können zur Dosierungsangabe         | 15    |
|         |            | durch die Tastenkombination "STRG+S" hinzugefügt oder       |       |
|         |            | entfernt werden.                                            |       |
|         |            | - Neues Kapitel 4.1 Patientenparameter.                     | 34    |
|         |            | - In Classic kann die Karteikarte mithilfe der Tabulator-   | 36    |
|         |            | Taste unter "ERPO" eingeblendet werden.                     |       |
|         |            | - Befehlsliste: Befehl ERPPAT für patientenspezifische      | 44    |
|         |            | Einstellungen aufgenommen.                                  |       |
|         |            | - Die Abbildung für die "F2-Liste in der Rezeptzeile" wurde | 50    |
|         |            | korrigiert. Die Dosierungsangabe enthielt zu viele > und    |       |
|         |            | <-Symbole, dies wurde korrigiert.                           |       |
| 1.0.2   | 01.12.2023 | - Dosierungsangabe >>Dj<< ist nun optional                  | 15    |
|         |            | - Abbildung 28 wurde entsprechend aktualisiert.             | 18    |
|         |            | - Abbildung 34 wurde entsprechend aktualisiert.             | 23    |
|         |            | - Abbildung 38,39 wurden entsprechend aktualisiert.         | 26    |
|         |            | - Abbildung 40 wurde entsprechend aktualisiert.             | 27    |
|         |            | - Abbildung 51 wurde aktualisiert. Auswahl vom Validato-    | 33    |
|         |            | ren fallen weg.                                             |       |
|         |            | - Befehlsliste: Das Beispiel für SWITCH wurde durch einen   | 44    |
|         |            | Hinweis eines Anwenders korrigiert. Danke!                  |       |

Die Änderungen werden mit dem Quartalsupdate für das erste Quartal 2024 wirksam.

## Vorwort

Im Rahmen dieser Anwenderdokumentation verwenden wir Testkarten, die von der Gematik zur Verfügung gestellt wurden, um die Namen der Versicherten und die HBA (Heilberufsausweise) für die Signatur zu simulieren. Es ist wichtig zu beachten, dass diese Testkarten ausschließlich in einer sicheren Testumgebung funktionieren. Die in diesem Dokument verwendeten Namen und QR-Ausdrucke dienen lediglich als Beispiele und müssen nicht unkenntlich gemacht werden.

# Inhaltsverzeichnis

| 1 | Vora | ussetzu | ingen zur Nutzung des eRPs                                 | 1  |
|---|------|---------|------------------------------------------------------------|----|
|   | 1.1  | Komfo   | ortsignatur aktivieren                                     | 1  |
|   |      | 1.1.1   | Konfiguration                                              | 2  |
|   |      | 1.1.2   | Autorisierung durch Benutzer                               | 8  |
|   |      | 1.1.3   | Autorisierung durch Passwort                               | 9  |
|   |      | 1.1.4   | Status zur Konfiguration                                   | 10 |
|   |      | 1.1.5   | Schnellzugriff                                             | 12 |
|   | 1.2  | Aktivi  | erung des eRPs                                             | 13 |
| 2 | Erst | ellung  |                                                            | 14 |
|   | 2.1  | Angab   | e der Dosierung auf Arzneimittelrezepten                   | 15 |
|   | 2.2  | Vorsch  | 1au                                                        | 16 |
|   |      | 2.2.1   | Dosierungsangaben - Dreier-Schema oder Vierer-Schema 🛛 .   | 17 |
|   |      | 2.2.2   | Dosierungsangaben - Frei formuliert                        | 18 |
|   |      | 2.2.3   | Dosierungsangaben - Hinweis auf einen Medikationsplan oder |    |
|   |      |         | eine Dosieranweisung                                       | 18 |
|   | 2.3  | Signie  | ren                                                        | 19 |
|   |      | 2.3.1   | Mit Komfortsignatur                                        | 19 |
|   |      | 2.3.2   | Ohne Komfortsignatur                                       | 20 |
|   | 2.4  | Aktivi  | eren                                                       | 22 |
|   | 2.5  | Drucke  | en                                                         | 23 |
|   | 2.6  | Mehrfa  | achverordnung                                              | 24 |
|   |      | 2.6.1   | Vorschau                                                   | 26 |
|   |      | 2.6.2   | Druck                                                      | 27 |
|   | 2.7  | Rezept  | tur                                                        | 28 |
|   |      | 2.7.1   | Übernahme                                                  | 30 |
|   |      | 2.7.2   | Erfassen                                                   | 31 |
|   |      | 2.7.3   | Beispiel                                                   | 32 |
|   |      | 2.7.4   | Vorschau                                                   | 33 |
| 3 | Stor | nierung |                                                            | 34 |
| 4 | Para | meter   |                                                            | 39 |
|   | 4.1  | Patient | tenparameter                                               | 40 |

| 5 | Statistik                                     | 40 |
|---|-----------------------------------------------|----|
| 6 | Verfügbarkeit                                 | 43 |
|   | 6.1 DURIA <sup>2</sup> - Widget               | 43 |
|   | 6.2 TI-Lagebild                               | 44 |
|   | 6.3 E-Rezept Health-Checks                    | 46 |
|   | 6.3.1 Einfacher Health-Check                  | 46 |
|   | 6.3.2 Erweiterter Health-Check                | 46 |
| 7 | Befehlsliste                                  | 49 |
| 8 | Installation                                  | 50 |
| 9 | Deinstallation                                | 51 |
| A | Anlage Verordnungsvorgaben DURIA <sup>2</sup> | 52 |
| В | Anlage Verordnungsvorgaben Classic            | 59 |

# Abbildungsverzeichnis

| 1  | HBA Verwaltung - DURIA <sup>2</sup>                              | 2  |
|----|------------------------------------------------------------------|----|
| 2  | HBA Verwaltung - Classic                                         | 2  |
| 3  | HBA Zuordnung                                                    | 3  |
| 4  | HBA Zuordnung - Liste aller Ärzte (DURIA <sup>2</sup> )          | 3  |
| 5  | HBA Zuordnung - Liste aller Ärzte (Classic)                      | 3  |
| 6  | Komfortsignatur - Konnektor TLS                                  | 4  |
| 7  | Komfortsignatur - Status (DURIA <sup>2</sup> )                   | 5  |
| 8  | Komfortsignatur - Status (Classic)                               | 6  |
| 9  | Komfortsignatur - Einschalten (DURIA²)                           | 6  |
| 10 | Komfortsignatur - Einschalten (Classic)                          | 7  |
| 11 | Komfortsignatur - Aktiviert                                      | 7  |
| 12 | Komfortsignatur - Autorisierung durch Benutzer                   | 8  |
| 13 | Komfortsignatur - Autorisierung durch Passwort (DURIA²)          | 9  |
| 14 | Komfortsignatur - Autorisierung durch Passwort (Classic)         | 9  |
| 15 | Komfortsignatur - Status nach Aktivierung (DURIA²)               | 10 |
| 16 | Komfortsignatur - Status nach Aktivierung (Classic)              | 11 |
| 17 | Komfortsignatur - Übersicht der Zuordnungen                      | 11 |
| 18 | Komfortsignatur - Schnellzugriff                                 | 12 |
| 19 | ERP SWITCH - eRP Funktion freischalten                           | 13 |
| 20 | ERP SWITCH - eRP Funktion sperren                                | 13 |
| 21 | Erfassung von Verordnungen in DURIA <sup>2</sup> und Classic     | 14 |
| 22 | Classic - Erstellung                                             | 15 |
| 23 | Vorschau - Abfrage Weiterverarbeitung                            | 16 |
| 24 | Vorschau - Fortsetzung der Weiterverarbeitung                    | 16 |
| 25 | Vorschau - Abbruch                                               | 17 |
| 26 | Vorschau - Beispiel Dosierungsangabe Dreier-Schema               | 17 |
| 27 | Vorschau - Beispiel Dosierungsangabe Frei formuliert             | 18 |
| 28 | Vorschau - Beispiel Dosierungsangabe Hinweis auf einen Medikati- |    |
|    | onsplan oder eine Dosieranweisung                                | 18 |
| 29 | Signieren - Passwortabfrage                                      | 19 |
| 30 | Signieren - Kontingent und Restzeit                              | 19 |
| 31 | Signieren - Auswahl HBA                                          | 20 |
| 32 | PIN.QES - Eingabe im Kartenterminal                              | 21 |

| 33 | Aktivierung der Verordnungen beim Fachdienst in DURIA <sup>2</sup>                                             | 22 |
|----|----------------------------------------------------------------------------------------------------|----|
| 34 | QR-Ausdruck                                                                                                    | 23 |
| 35 | Mehrfachverordnung - DURIA <sup>2</sup>                                                                        | 24 |
| 36 | Mehrfachverordnung Einlösefrist und Gültigkeitsdauer - DURIA $^2$                                              | 25 |
| 37 | Mehrfachverordnung - Classic                                                                                   | 25 |
| 38 | Mehrfachverordnung - Vorschau 1 von 2                                                                          | 26 |
| 39 | Mehrfachverordnung - Vorschau 2 von 2                                                                          | 26 |
| 40 | Mehrfachverordnung - QR-Ausdruck                                                                               | 27 |
| 41 | ERP-Rezepturen                                                                                                 | 28 |
| 42 | ERP-Rezepturenliste                                                                                            | 29 |
| 43 | ERP-Rezepturen Übernahme - DURIA <sup>2</sup>                                                                  | 30 |
| 44 | ERP-Rezepturen Pflichtfelder                                                                                   | 31 |
| 45 | ERP-Rezepturen Korrektur                                                                                       | 32 |
| 46 | ERP-Rezepturen Vorschau                                                                                        | 33 |
| 47 | Stornierung - Übersicht aller Erstellungsvorgänge des aktuellen Versi-                                         |    |
|    | cherten (DURIA <sup>2</sup> ) $\ldots$ $\ldots$ $\ldots$ $\ldots$ $\ldots$ $\ldots$ $\ldots$ $\ldots$ $\ldots$ | 34 |
| 48 | Stornierung - Übersicht aller Erstellungsvorgänge des aktuellen Versi-                                         |    |
|    | cherten (Classic)                                                                                              | 35 |
| 49 | Stornierung - Einzelne Verordnung (DURIA <sup>2</sup> )                                                        | 35 |
| 50 | Stornierung - Einzelne Verordnung (Classic)                                                                    | 36 |
| 51 | Stornierung - Begründungstext                                                                                  | 36 |
| 52 | Stornierung - Stornierung wird ausgeführt                                                                      | 37 |
| 53 | Stornierung - Erfolgreich                                                                                      | 37 |
| 54 | Stornierung - Bereits storniert                                                                                | 37 |
| 55 | Stornierung - Begründung zur einzelnen Verordnung (DURIA <sup>2</sup> )                                        | 38 |
| 56 | Stornierung - Begründung zur einzelnen Verordnung (Classic)                                                    | 38 |
| 57 | ERP PARA - Allgemeine Einstellungen für das E-Rezept                                                           | 39 |
| 58 | ERP PAT - Patientenparameter für das E-Rezept                                                                  | 40 |
| 59 | ERP STAT                                                                                                    | 41 |
| 60 | ERP STAT - Dashboard (DURIA <sup>2</sup> )                                                                     | 42 |
| 61 | ERP STAT - Tabellen (Classic)                                                                                  | 42 |
| 62 | Offene Rezeptliste und HealthCheck - Widget                                                                    | 43 |
| 63 | HealthCheck - Widget-Verwaltung (DURIA <sup>2</sup> )                                                          | 44 |
| 64 | ERP SERVICE - TI Lagebild Menü                                                                                 | 44 |
| 65 | ERP SERVICE - TI Lagebild aller Komponenten (DURIA <sup>2</sup> )                                              | 45 |
|    |                                                                                                    |    |

| 66 | ERP SERVICE - TI Lagebild aller Komponenten (Classic) | 45 |
|----|-------------------------------------------------------|----|
| 67 | ERP SERVICE - Verfügbarkeit der Fachdienste Menü      | 47 |
| 68 | ERP SERVICE - HealthCheck                             | 47 |
| 69 | ERP SERVICE - HealthCheck Zeitlimit                   | 48 |
| 70 | ERP SERVICE - HealthCheck Online                      | 48 |
| 71 | ERP SERVICE - (De)-Installation                       | 50 |
| 72 | ERP UNINSTALL - Deinstallation                        | 51 |

# Abkürzungsverzeichnis

| eGK     | elektronische Gesundheitskarte                                                     |
|---------|------------------------------------------------------------------------------------|
| HBA     | Heilberufsausweis                                                                  |
| KBV     | Kassenärztliche Bundesvereinigung                                                  |
| MVO     | Mehrfachverordnung                                                                 |
| PID     | Prescription ID                                                                    |
| PIN.QES | Signatur-PIN dient zur Erzeugung rechtsverbindlicher elektronischer Unterschriften |
| PTV     | Product Type Version                                                               |
| QES     | qualifizierte elektronische Signatur                                               |
| TI      | Telematikinfrastruktur                                                             |
| TSP     | Trusted Service Provider                                                           |
|         |                                                                                    |

## 1 Voraussetzungen zur Nutzung des eRPs

• Heilberufsausweis (HBA)

Alle Ärztinnen und Ärzte benötigen ihren eigenen aktivierten und funktionsfähigen HBA. Die PIN muss bekannt sein.

- Der Konnektor muss die Komfortsignatur unterstützen (mindestens PTV5)
- Versicherte müssen eine elektronische Gesundheitskarte (eGK) besitzen oder die Versichertennummer der eGK muss bekannt sein.

## 1.1 Komfortsignatur aktivieren

Das E-Rezept erfordert eine qualifizierte elektronische Signatur, die als (QES) abgekürzt wird. Laut Gesetz haben diese digitalen Signaturen den gleichen rechtlichen Wert wie handschriftliche Unterschriften. Um QES zu verwenden, ist ein elektronischer Heilberufsausweis (HBA) und die dazugehörige Signatur-PIN (PIN.QES)erforderlich.

Die Verwendung der Komfortsignatur erleichtert den Prozess bei häufig auftretenden Dokumenten in Arztpraxen, wie beispielsweise E-Rezepten, erheblich. Es ist lediglich erforderlich, den HBA dauerhaft einzustecken und die zugehörige PIN einzugeben. Anschließend können Sie innerhalb von maximal 24 Stunden bis zu 250 Signaturen freigeben. Dabei verbleibt der HBA während des gesamten Zeitraums im Kartenterminal.

Damit nur eine berechtigte Person (der Besitzer des HBA) den Signaturvorgang starten kann, muss sich diese vor der Signatur authentifizieren. Dazu kann ein individueller Login genutzt werden (Kapitel 1.1.2) oder ein zusätzliches Passwort bei der Signatur (Kapitel 1.1.3) verwendet werden.

## 1.1.1 Konfiguration

Bitte geben Sie in der Befehlszeile *EGK[...]P* [] ein. Dadurch wird ein Menü geöffnet. Wählen Sie dann bitte den Reiter **PIN-Verwaltung** aus und navigieren Sie zum Untermenüpunkt **HBA-Verwaltung**. Den Menüpunkt erreichen Sie auch über den Befehl *EGK[...]HBA* [].

| EGK ×           |                    |                  |        |
|-----------------|--------------------|------------------|--------|
| 📰 Elektronische | Gesundheitskarte   | (eGK) BS         | NR: 87 |
| Initialisierung | PIN-Verwaltung     | P <b>T</b> V-4/5 | Sonst  |
|                 | 1. PIN der SMC-B   | ändern           |        |
|                 | 2. PIN der SMC-B   | eingeben         |        |
|                 | 3. PUK der SMC-B   | eingeben         |        |
|                 | 4. PIN.CH eines HI | BAs eingeb       | en     |
|                 | 5. HBA-Verwaltun   | g                |        |
| 🧈 eak p         |                    |                  |        |

DURIA<sup>2</sup>

Abbildung 1: HBA Verwaltung - DURIA<sup>2</sup>

| Duria eGK-Utilities |                                                                                 |                        | 21.07.202 |
|---------------------|---------------------------------------------------------------------------------|------------------------|-----------|
| Initialisierung     | PIN-Verwaltung                                                                  | P <mark>1</mark> V-4/5 | Sonstiges |
|                     | 1.PIN der SMC-B<br>2.PIN der SMC-B<br>3.PUK eingeben<br><b>4.HBA-Verwaltung</b> | ändern<br>eingeben     |           |

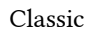

Abbildung 2: HBA Verwaltung - Classic

Wählen Sie die Option Arzt - HBA Zuordnung aus.

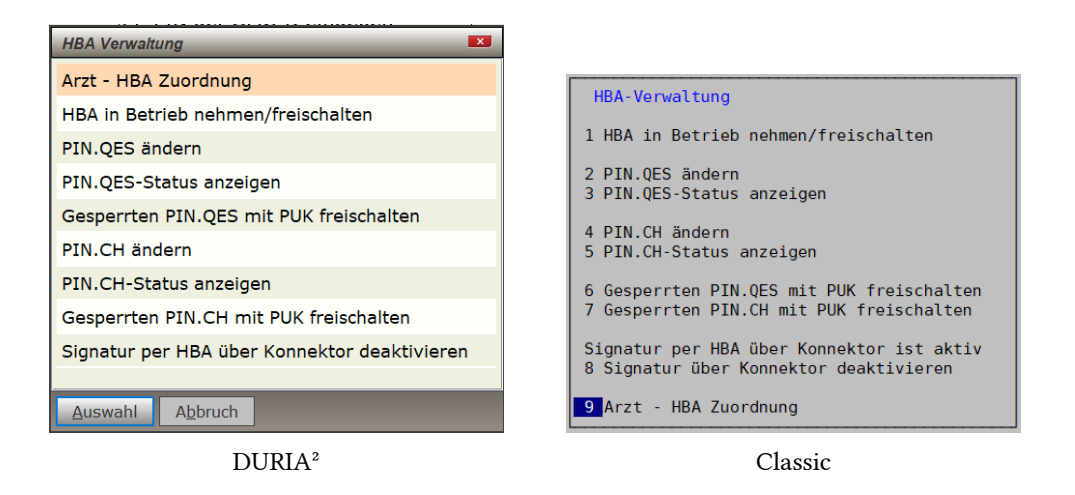

Abbildung 3: HBA Zuordnung

Wählen Sie **HBA Zuordnung** aus, um den ausgewählten Arztcode einem HBA zuzuordnen.

| 📕 Arzt - HBA         | Zuo  | rdnui | ng               | _           | _               | _         |                 |        |
|----------------------|------|-------|------------------|-------------|-----------------|-----------|-----------------|--------|
| Arztname             |      | Kürze | I                | Zuordnung   |                 | Komfortsi | gnatur          | *      |
| eG                   |      |       | Р                | nicht zugeo | rdnet           | nicht ein | gerichtet       | :<br>* |
| <u>H</u> BA zuordnen | Löso | hen   | <u>K</u> ein HBA | vorhanden   | <u>K</u> omfort | signatur  | <u>B</u> eenden |        |

Duira<sup>2</sup>

### Abbildung 4: HBA Zuordnung - Liste aller Ärzte (DURIA<sup>2</sup>)

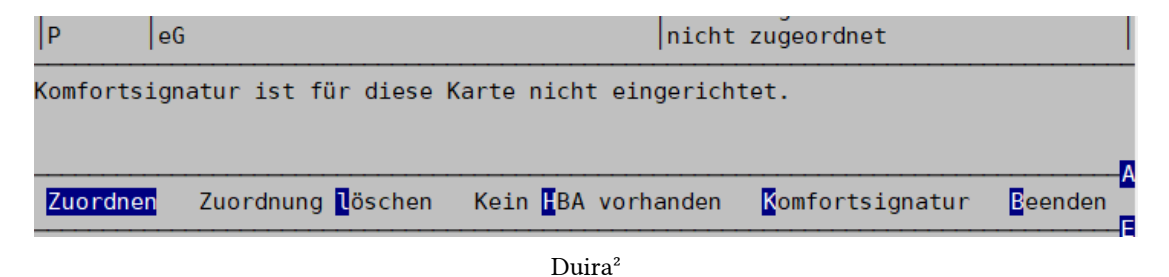

Abbildung 5: HBA Zuordnung - Liste aller Ärzte (Classic)

Nutzen Sie die Option **Komfortsignatur**, um die Konfiguration vorzunehmen. Dadurch wird ein Fenster geöffnet, das den aktuellen Status der Komfortsignatur anzeigt.

Es wird geprüft, ob der Konnektor für die Komfortsignatur konfiguriert ist. Sollte dies nicht der Fall sein erhalten Sie folgende Meldung. Die Einstellungen werden automatisch von Duria vorgenommen.

| Vorgang fo    | rtsetzen?                                                                                                    | × |
|---------------|----------------------------------------------------------------------------------------------------|---|
|               | Bitte beachten:<br>Zum Einschalten der Komfortsignatur müssen die Einstellungen zur Verbindung mit dem Konnektor angepasst werden.<br>Dazu ist ein Neustart des Konnektors erforderlich. Der Vorgang kann bis zu 10 Minuten dauern.<br>Während dieser Zeit können keine Karten eingelesen werden.<br>An diesem Arbeitsplatz kann zusätzlich nicht gearbeitet werden.<br>Soll der Vorgang fortgesetzt werden? |   |
| Ja <u>N</u> e | ein                                                                                                    |   |

DURIA<sup>2</sup>

| Verbindung mi<br>des Konnektor<br>dauern. Währe<br>An diesem Arb | t dem Konnektor a<br>s erforderlich. Do<br>nd dieser Zeit kö<br>eitsplatz kann zu: | ngepasst werden. Dazu ist ein Neu<br>er Vorgang kann bis zu 10 Minuten<br>nnen keine Karten eingelesen werd<br>sätzlich nicht gearbeitet werden. | start<br>en. |
|------------------------------------------------------------------|------------------------------------------------------------------------------------|----------------------------------------------------------------------------------------------------|--------------|
|                                                                  |                                                                                    |                                                                                                    |              |
|                                                                  | Verse let ever to et                                                               |                                                                                                    |              |

Classic

Abbildung 6: Komfortsignatur - Konnektor TLS

Wenn die Einstellungen schon vorgenommen worden sind, wird ein Fenster geöffnet, das den aktuellen Status der Komfortsignatur zeigt.

| Status zur Komfortsignatur 💌                                    |  |  |  |  |
|-----------------------------------------------------------------|--|--|--|--|
| 🖐 Autorisierung der Signatur                                    |  |  |  |  |
| Aktueller Autorisierungsmodus: Keine Autorisierung eingerichtet |  |  |  |  |
| Autorisierung durch Passwort einrichten                         |  |  |  |  |
| Autorisierung durch Benutzer einrichten                         |  |  |  |  |
|                                                                 |  |  |  |  |
| Status der Komfortsignatur                                      |  |  |  |  |
| Karte gesteckt                                                  |  |  |  |  |
| in Terminal DuriaEG / KT                                        |  |  |  |  |
| Komfortsignatur ist nicht aktiv                                 |  |  |  |  |
| Komfortsignatur einschalten                                     |  |  |  |  |
|                                                                 |  |  |  |  |
| <u>B</u> eenden                                                 |  |  |  |  |

Duira²

Abbildung 7: Komfortsignatur - Status (DURIA²)

Status zur Komfortsignatur

Autorisierung Keine Autorisierung eingerichtet 1 Autorisierung mit Passwort einrichten 2 Autorisierung durch Benutzer einrichten

Karte
HBA gesteckt
in Terminal DuriaEG / KT
Komfortsignatur nicht aktiv
Komfortsignatur für die Karte einschalten

Classic

Abbildung 8: Komfortsignatur - Status (Classic)

Klicken Sie nun auf **Komfortsignatur einschalten** in DURIA<sup>2</sup> oder **Komfortsignatur für die Karte einschalten** in Classic und geben Sie anschließend die Signatur-PIN (PIN.QES) in das Kartenterminal ein. Siehe auch Abbildung 32.

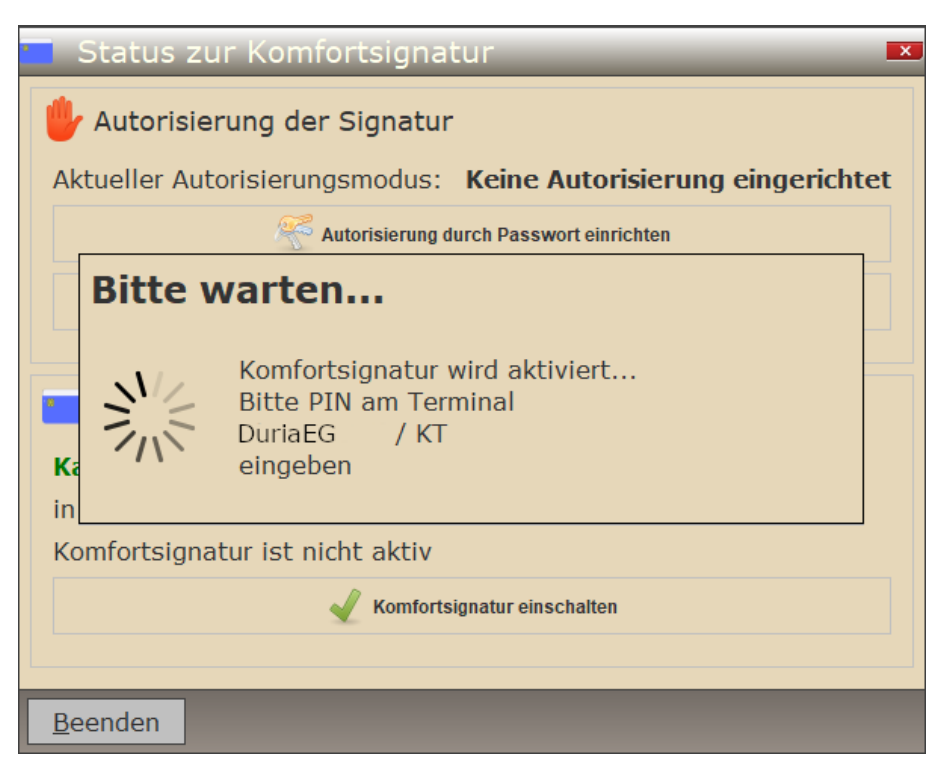

Abbildung 9: Komfortsignatur - Einschalten (DURIA<sup>2</sup>)

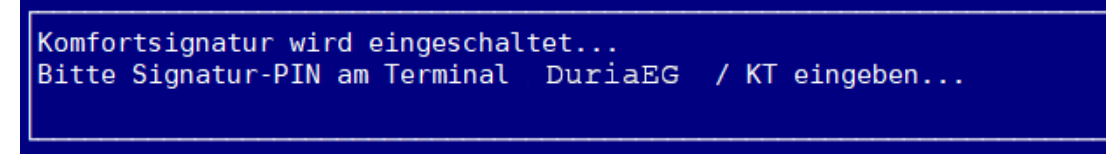

Abbildung 10: Komfortsignatur - Einschalten (Classic)

Nach erfolgreicher Aktivierung sehen Sie die Dauer, für die die Komfortsignatur aktiv ist, sowie die Anzahl der Dokumente, die Sie mit der Komfortsignatur signieren können.

| Status zur Komfortsign                  | atur 💌                             |  |  |
|-----------------------------------------|------------------------------------|--|--|
| 🖐 Autorisierung der Signati             | ır                                 |  |  |
| Aktueller Autorisierungsmodus           | : Keine Autorisierung eingerichtet |  |  |
| 🐔 Autorisierung                         | g durch Passwort einrichten        |  |  |
| Autorisierung durch Benutzer einrichten |                                    |  |  |
| Status der Komfortsignatur              |                                    |  |  |
| Karte gesteckt                          |                                    |  |  |
| in Terminal DuriaEG / KT                |                                    |  |  |
| Komfortsignatur aktiv                   |                                    |  |  |
| Verbleibende Dokumente:                 | 250 von 250                        |  |  |
| Verbleibende Zeit:                      | 23h 60min von 24h                  |  |  |
| C Komfortsignatur erneuern              |                                    |  |  |
| 💥 Komfortsignatur ausschalten           |                                    |  |  |
|                                         |                                    |  |  |
| <u>B</u> eenden                         |                                    |  |  |

DURIA<sup>2</sup>

| Status zur Komfortsignatur                                                                                                    |
|----------------------------------------------------------------------------------------------------|
| Autorisierung<br>Keine Autorisierung eingerichtet<br>Autorisierung mit Passwort einrichten<br>2 Autorisierung durch Benutzer einrichten                                                     |
| Karte<br>HBA gesteckt<br>in Terminal DuriaEG / KT                                                                                                    |
| Komfortsignatur aktiv<br>250 Dokumente verbleiben (max. 250)<br>23h 59min verbleiben (max. 24h)<br>3 Komfortsignatur für die Karte ausschalten<br>4 Zeit- und Dokumentenkontingent erneuern |

Classic

Abbildung 11: Komfortsignatur - Aktiviert

## 1.1.2 Autorisierung durch Benutzer

An dieser Stelle können Sie einen oder mehrere Benutzer auswählen, um die ausgewählten HBA mit Komfortsignatur zu verwenden. Sobald sich ein berechtigter Benutzer erfolgreich angemeldet hat, kann er automatisch Dokumente mit der ausgewählten Arztkennung signieren.

Die vorliegende Liste wurde entsprechend gefiltert, um die Auswahl von Benutzern wie Admin, Praxis, MTZ usw. zu verhindern. In der Regel ist es ausschließlich dem Arzt gestattet, seine eigene Kennung auszuwählen.

| 🕾 Berechtigte Benutzer für die Komfortsignatur auswählen 🛛 🔺 💌 |                |                  |        |  |
|----------------------------------------------------------------|----------------|------------------|--------|--|
| Berechtigt                                                     | Benutzer       | Info             | ^      |  |
|                                                                | NFC            | NFCUser          | 1      |  |
|                                                                | Test           | Das ist ein Test |        |  |
| <b>1</b>                                                       | Р              | ERP Duria2       | -<br>* |  |
| <u>M</u> arkieren Überna <u>h</u> me A                         | <u>b</u> bruch |                  |        |  |

DURIA<sup>2</sup>

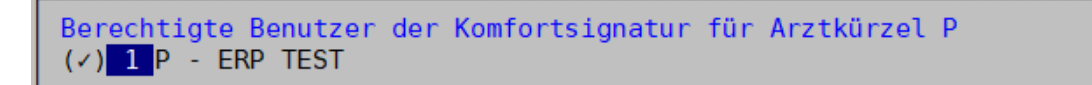

Classic

Abbildung 12: Komfortsignatur - Autorisierung durch Benutzer

In Classic muss hierfür die neue Benutzerverwaltung aktiviert werden. Ein Start von Duria ohne Passwort ist dann nicht mehr zulässig und möglich.

#### 1.1.3 Autorisierung durch Passwort

An dieser Stelle müssen Sie ein Passwort für die Verwendung der Komfortsignatur angeben. Bei jedem Signaturvorgang ist dieses Passwort anzugeben.

| utorisierung setzen | ×                             |
|---------------------|-------------------------------|
| ••••                | ٩                             |
| ••••                | ٩                             |
|                     |                               |
|                     | utorisierung setzen •••• •••• |

DURIA<sup>2</sup>

Abbildung 13: Komfortsignatur - Autorisierung durch Passwort (DURIA<sup>2</sup>)

| Passwort vergeben                                                            |
|------------------------------------------------------------------------------|
| Bitte vergeben Sie ein Passwort für die<br>Autorisierung der Komfortsignatur |
|                                                                              |

Classic

Abbildung 14: Komfortsignatur - Autorisierung durch Passwort (Classic)

Diese Möglichkeit bietet sich an, wenn Sie Classic nutzen, die **alte** Benutzerverwaltung beibehalten möchten und gleichzeitig die Komfortsignatur nutzen möchten.

## 1.1.4 Status zur Konfiguration

Die Konfiguration für die Komfortsignatur ist nun abgeschlossen. In der Übersicht sehen Sie das Ergebnis der durchgeführten Konfiguration.

Sobald das Kontingent oder die verbleibende Zeit erschöpft ist, wird die PIN.QES erneut abgefragt.

| Status zur Komfortsign                      | atur 💌                         |  |  |  |
|---------------------------------------------|--------------------------------|--|--|--|
| 🖐 Autorisierung der Signati                 | ır                             |  |  |  |
| Aktueller Autorisierungsmodus               | : Autorisierung durch Benutzer |  |  |  |
| Berechtigte Benutzer:                       | Р                              |  |  |  |
| auf Autorisierung durch Passwort umschalten |                                |  |  |  |
| Berechtigte Benutzer bearbeiten             |                                |  |  |  |
| Autorisierung deaktivieren                  |                                |  |  |  |
|                                             |                                |  |  |  |
| Status der Komfortsignatur                  |                                |  |  |  |
| Karte gesteckt                              |                                |  |  |  |
| in Terminal DuriaEG / KT                    |                                |  |  |  |
| Komfortsignatur aktiv                       |                                |  |  |  |
| Verbleibende Dokumente:                     | 250 von 250                    |  |  |  |
| Verbleibende Zeit:                          | 23h 58min von 24h              |  |  |  |
| C Komfortsignatur erneuern                  |                                |  |  |  |
| Komfortsignatur ausschalten                 |                                |  |  |  |
|                                             |                                |  |  |  |
| Beenden                                     |                                |  |  |  |

Abbildung 15: Komfortsignatur - Status nach Aktivierung (DURIA<sup>2</sup>)

Status zur Komfortsignatur

Autorisierung Autorisierung durch angemeldeter Benutzer 1 berechtigte Benutzer ändern 2 auf Autorisierung mit Passwort umschalten 3 deaktivieren Karte HBA gesteckt in Terminal DuriaEG / KT Komfortsignatur aktiv 250 Dokumente verbleiben (max. 250) 23h 42min verbleiben (max. 24h) 4 Komfortsignatur für die Karte ausschalten 5 Zeit- und Dokumentenkontingent erneuern

Abbildung 16: Komfortsignatur - Status nach Aktivierung (Classic)

In der Übersicht sehen Sie, dass dem ausgewählten Arzt ein HBA zugeordnet ist und die Komfortsignatur aktiviert ist.

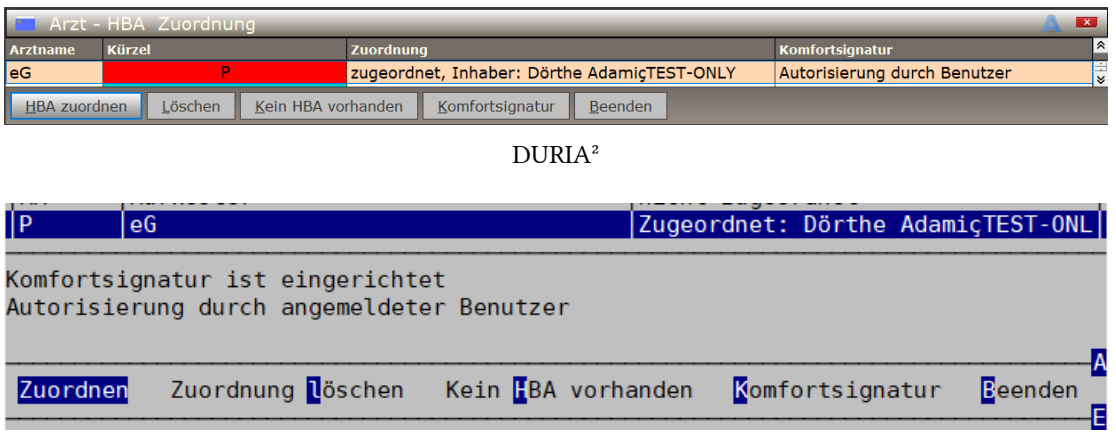

Classic

Abbildung 17: Komfortsignatur - Übersicht der Zuordnungen

## 1.1.5 Schnellzugriff

Es gibt eine einfache Möglichkeit, die Komfortsignatur zu verwalten, sofern die Komfortsignatur für die aktive Arztkennung bereits konfiguriert wurde. Um dies zu tun, geben Sie einfach den Befehl *KOMFSIG* in der Befehlszeile ein. Sie können die Komfortsignatur einfach ein- oder ausschalten und das Kontingent vorzeitig zurücksetzen.

| Status zur Komforts         | signatur 💌        |  |  |  |
|-----------------------------|-------------------|--|--|--|
| Karte gesteckt              |                   |  |  |  |
| in Terminal DuriaEG /       | кт                |  |  |  |
| Komfortsignatur aktiv       |                   |  |  |  |
| Verbleibende Dokumente:     | 250 von 250       |  |  |  |
| Verbleibende Zeit:          | 23h 60min von 24h |  |  |  |
| C Komfortsignatur erneuern  |                   |  |  |  |
| Komfortsignatur ausschalten |                   |  |  |  |
|                             |                   |  |  |  |
| <u>B</u> eenden             |                   |  |  |  |

DURIA<sup>2</sup>

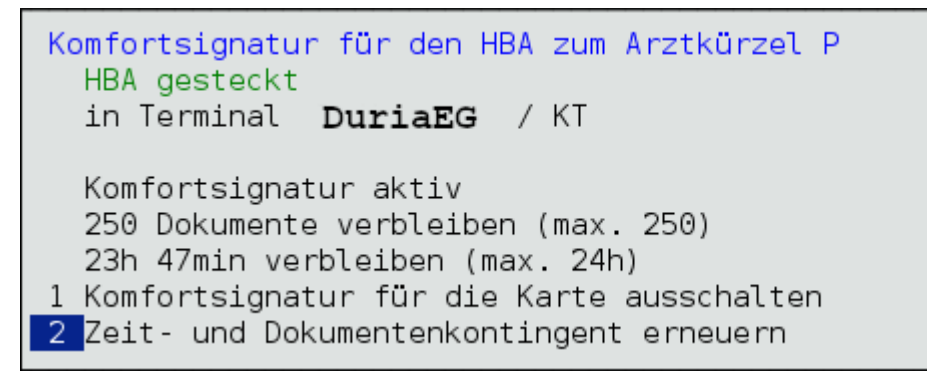

Classic

Abbildung 18: Komfortsignatur - Schnellzugriff

## 1.2 Aktivierung des eRPs

Mit dem Befehl *ERP[...]SWITCH* [] kann das E-Rezept auf allen Arbeitsplätzen aktiviert werden. Danach muss der Client neu gestartet werden.

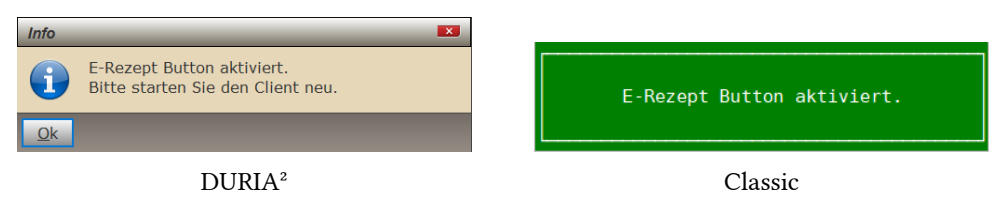

Abbildung 19: ERP SWITCH - eRP Funktion freischalten

Mit dem gleichen Befehl kann das E-Rezept auch auf allen Arbeitsplätzen **deaktiviert** werden. Danach **muss** der Client neu gestartet werden.

| fo                                                                |                              |
|-------------------------------------------------------------------|------------------------------|
| E-Rezept Button deaktiviert.<br>Bitte starten Sie den Client neu. | E-Rezept Button deaktiviert. |
| DURIA <sup>2</sup>                                                | Classic                      |

Abbildung 20: ERP SWITCH - eRP Funktion sperren

## 2 Erstellung

Das E-Rezept tritt an die Stelle des Muster-16-Rezepts und umfasst zunächst alle apothekenpflichtigen Medikamente. Zukünftige Pläne sehen vor, dass auch Verordnungen für Betäubungsmittel, T-Rezepte<sup>1</sup>, digitale Gesundheitsanwendungen sowie Hilfs- und Heilmittel oder den Sprechstundenbedarf digitalisiert werden sollen.

Rufen Sie die Erfassungsmaske mit dem Befehl *ERP* 🔁 auf.

| Isor 2023       Isor 2023                                                                                                    |  |  |  |  |  |
|----------------------------------------------------------------------------------------------------|--|--|--|--|--|
| 6       7       8       9       Voten       Zezahing         #def       DICLOFENAC 100 RETARD HEUM (03540731) RET N1 20 ST       #       12,33 €       5,00 €         >>1.0.1<       #       12,02 €       5,00 €         #def       IBU 600 1A PHARMA (05496359) FTA 10 ST       #       9       12,02 €       5,00 €         >>Bei Bedarf<       #       12,02 €       5,00 €         Ødef       DOCITON 80MG RETARD (07392641) REK N3 100 ST       #       29,19 €       5,00 €                                                                                                    |  |  |  |  |  |
| Image: DicLoFENAC 100 RETARD HEUM (03540731) RET N1 20 ST       Image: DicLoFENAC 100 RETARD HEUM (03540731) RET N1 20 ST       Image: DicLoFENAC 100 RETARD (03540731) RET N1 20 ST         Image: DicLoFENAC 100 RETARD (05496359) FTA 10 ST       Image: DicLoFENAC 100 RETARD (05496359) FTA 10 ST       Image: DicLoFENAC 100 RETARD (05496359) FTA 10 ST         Image: DicLoFENAC 100 RETARD (07392641) REK N3 100 ST       Image: DicLoFENAC 100 RETARD (07392641) REK N3 100 ST       Image: DicLoFENAC 100 RETARD (07392641) REK N3 100 ST                                                                                                    |  |  |  |  |  |
| >>1-0-1<                                                                                                    |  |  |  |  |  |
| IBU 600 1A PHARMA (05496359) FTA 10 ST       Image: Constraint of the second second sec |  |  |  |  |  |
| >>Bei Bedarf<                                                                                                    |  |  |  |  |  |
| aut         DOCITON 80MG RETARD (07392641) REK N3 100 ST         29,19 €         5,00 €                                                                                                    |  |  |  |  |  |
|                                                                                                    |  |  |  |  |  |
| >>Dj<<                                                                                                    |  |  |  |  |  |
| Bei Arbeitsunfall 53,54 € 15,00 €                                                                                                    |  |  |  |  |  |
| Unfailtag Unfailbetrieb oder Arbeitgebernummer                                                                                                    |  |  |  |  |  |
|                                                                                                    |  |  |  |  |  |
|                                                                                                    |  |  |  |  |  |
| F5 = Vorlagenleiste F11 = Halten F12 = Druck                                                                                                    |  |  |  |  |  |
| Drucken <b>eRP</b> <u>A</u> blage <u>H</u> alten <u>L</u> öschen <u>M</u> V Pa <u>r</u> ameter                                                                                                    |  |  |  |  |  |
| Pazant                                                                                                    |  |  |  |  |  |
| Rezept<br>Datum: <u>15.07.2023</u>                                                                                                    |  |  |  |  |  |
| DICLO 100 RETARD 1A PHARMA (08533687) RET N1 20 ST A A 12.33 5.00                                                                                                    |  |  |  |  |  |
| Ibu 600 1A PHARMA (05496359) FTA 10 ST         ARA         12.02         5.00                                                                                                    |  |  |  |  |  |
| >>Bei Bedart<<<br>DOCITON 80MG RETARD (07392641) REK N3 100 ST A 29.19 5.00                                                                                                    |  |  |  |  |  |
| >>Dj<<                                                                                                    |  |  |  |  |  |
|                                                                                                    |  |  |  |  |  |
|                                                                                                    |  |  |  |  |  |
|                                                                                                    |  |  |  |  |  |

Abbildung 21: Erfassung von Verordnungen in DURIA<sup>2</sup> und Classic

<sup>&</sup>lt;sup>1</sup>Sonderrezepte, die ausschließlich zur Verschreibung von Arzneimitteln mit den Wirkstoffen Lenalidomid, Pomalidomid und Thalidomid verwendet werden dürfen.

Sobald Sie alle benötigten Felder in der Maske ausgefüllt haben, klicken Sie in DURIA<sup>2</sup> auf *eRP*. In Classic bestätigen Sie zunächst die Maske, indem Sie die Funktionstaste für Ablage (F12 oder ENTF) verwenden. Anschließend wird eine neue Menüleiste angezeigt, in der Sie den Menüpunkt *Druck* auswählen, um die Erstellung zu starten.

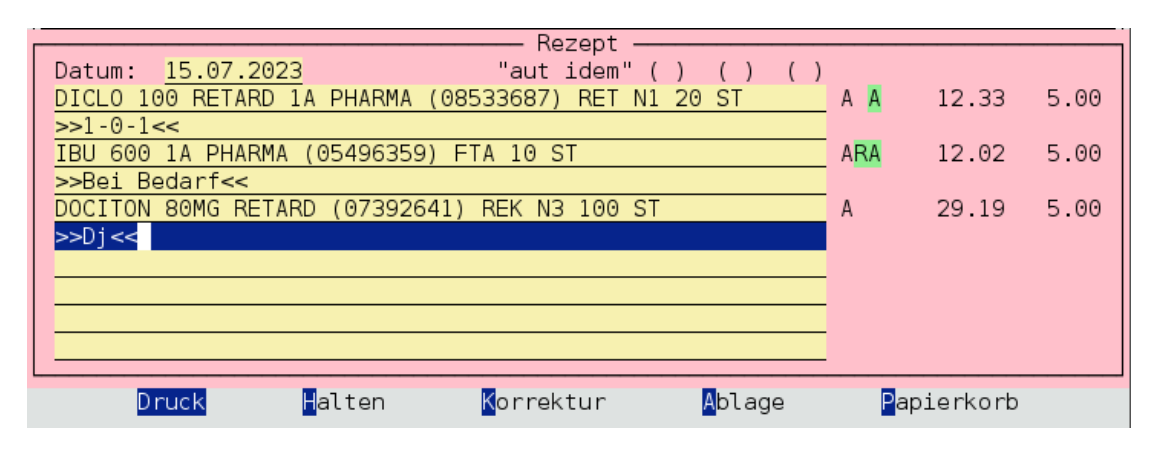

Abbildung 22: Classic - Erstellung

## 2.1 Angabe der Dosierung auf Arzneimittelrezepten

Seit dem 1. November 2020 ist es obligatorisch, dass bei der Verschreibung von verschreibungspflichtigen Arzneimitteln auf dem Rezept die Dosierung für jedes einzelne verordnete Medikament angegeben wird. Diese Angabe muss bei jedem verordneten Arzneimittel vermerkt werden. Es reicht nicht aus, nur eine allgemeine Dosierungsangabe für alle Medikamente auf dem Rezept anzugeben.

Die Dosierung muss immer zwischen >> << stehen. Andernfalls würde die Dosierung als Freitextpräparat erkannt.

Wenn man eine Dosierung eingetragen hat, kann man "STRG + S" drücken und dann wird >> << automatisch gesetzt. Und wenn es schon gesetzt ist, wird es entfernt.

Siehe auch Anlage A Verordnungsvorgabe für DURIA<sup>2</sup> oder Anlage B Verordnungsvorgabe für Classic

## 2.2 Vorschau

Bei der Erstellung wird zunächst eine oder mehrere Vorschauen des zu erstellenden E-Rezepts angezeigt. Die Vorschau enthält alle Informationen eines E-Rezepts und wird mit Hilfe eines von der KBV zur Verfügung gestellten Stylesheets generiert. Die Vorschau kann (de)-aktiviert werden. Siehe Abschnitt Parameter.

Wenn Sie noch nicht vollständig mit der Erstellung des E-Rezepts vertraut sind, empfiehlt es sich zu Beginn, die Vorschau zu aktivieren, um mögliche falsche Angaben (z. B. Dosierungsangaben) zu vermeiden.

Wenn Sie die Vorschau aktiviert haben, erscheint eine Sicherheitsabfrage, bei der Sie mit **Ja** antworten müssen, um die Erstellung von E-Rezepten fortzusetzen.

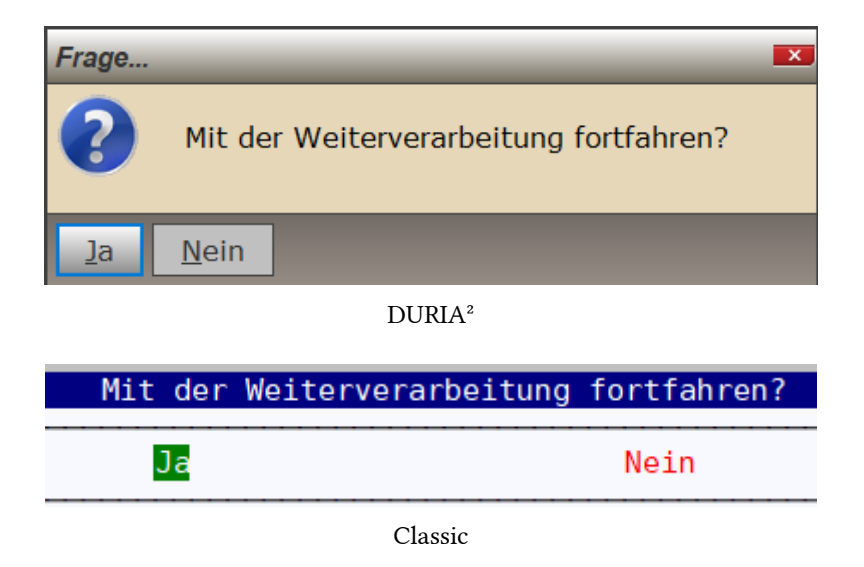

Abbildung 23: Vorschau - Abfrage Weiterverarbeitung

Danach werden Verschreibungs-IDs (PID) vom Fachdienst abgefragt, um jeder einzelnen Verordnung eindeutige Kennungen zuzuordnen.

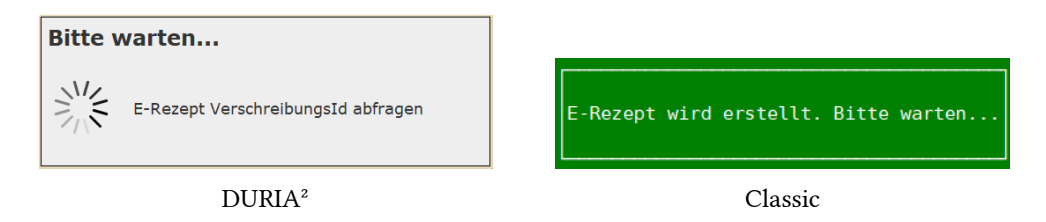

Abbildung 24: Vorschau - Fortsetzung der Weiterverarbeitung

Falls Sie bei der Sicherheitsabfrage die Option **Nein** ausgewählt haben, wird eine Fehlermeldung angezeigt und Sie haben die Möglichkeit, eine Korrektur vorzunehmen und den Vorgang erneut zu starten.

| Fehler     | Z.                                                  |
|------------|-----------------------------------------------------|
| 0          | Die Weiterverarbeitung wurde vom Benutzer gestoppt! |
| <u>O</u> k |                                                     |
|            | DURIA <sup>2</sup>                                  |

Abbildung 25: Vorschau - Abbruch

#### 2.2.1 Dosierungsangaben - Dreier-Schema oder Vierer-Schema

| Gebühr<br>frei       | Krankenkasse bzw. Koste  | nträger                             |                    | Impf-Spr.St<br>BVG stoff Bedarf |                    |
|----------------------|--------------------------|-------------------------------------|--------------------|---------------------------------|--------------------|
| X                    | AOK Rheinla              | nd/Hamburg                          |                    |                                 |                    |
| Geb                  | Name, Vorname des Vers   | icherten                            |                    |                                 | 1.5                |
| pfl.                 | Blankenburg              |                                     | geb. am            | Datenverarbeitung               | gsgenossenschaft   |
| Ш                    | Dr. Andrea               | Mimi                                | 08.03.2013         | für den Arzt                    |                    |
| noctu                | Kaiserstraß              | e 11                                |                    | 876543210                       |                    |
| Ē                    | D 25557 Han              | erau-Hademarsche                    | n                  | Nikolaus-Otto-St                | r. 90              |
|                      | Kostenträgerkennung      | Versicherten-Nr.                    | Status             | 52349 Düren                     |                    |
|                      | 104212505                | x110490582                          | 1 00 00 00         | Tel: 02421/2707-0               | 0                  |
| Unfall               | Betriebsstätten-Nr       | Arzt-Nr                             | Datum              | Fax: 02421/2707-                | 122                |
|                      | 876543210                | 00000001                            | 15.07.2023         | Dr. med. Duria e                | G                  |
| Arbeits-             |                          |                                     | 1010712020         | Allgemeinmedizin                |                    |
| unfall               |                          |                                     |                    | 00000001                        |                    |
| Ц                    |                          |                                     |                    | Angaben Praxis /                | verordnende Person |
| beruts-<br>krankheit |                          |                                     |                    |                                 |                    |
|                      |                          |                                     |                    |                                 | PZN-Verordnung     |
| -                    | 1x Diclofen              | ac 100 retard He                    | umann 20 Ret -Thl  | N1 RET 20 ST (DZN               | · 03540731)        |
|                      | IN DICIDICI              | ac 100 fecara ne                    | unann 20 Net. Ibi. | NI KEI 20 DI (FAN               | . 000407017        |
| aut                  | Dosierung:               | 1-0-1                               |                    |                                 |                    |
| loem                 | Dobrorung.               | 101                                 |                    |                                 |                    |
|                      |                          |                                     |                    |                                 |                    |
|                      | Unfallinformationen      |                                     |                    |                                 |                    |
|                      | Unfalltag                | Unfallbetrieb oder Arbeitgebernumme | er                 |                                 | Kostenträgertyp    |
|                      |                          |                                     |                    |                                 |                    |
|                      |                          |                                     |                    |                                 | GKV                |
|                      | Dokumentenversion: 1.0.2 |                                     |                    | PRF.NR.: Y/400/2107/36/999      | GKV                |

Abbildung 26: Vorschau - Beispiel Dosierungsangabe Dreier-Schema

#### 2.2.2 Dosierungsangaben - Frei formuliert

| frei               | Krankenkasse bzw. Koster                        | nträger<br>nd / Uomburg              |                    | BVG stoff Bedarf                                             |                    |
|--------------------|-------------------------------------------------|--------------------------------------|--------------------|--------------------------------------------------------------|--------------------|
| $\times$           | AOK KIEIIII                                     | nd/Hallburg                          |                    |                                                              |                    |
| Geb                | Dlankonburg                                     | ionerten                             |                    | Datenverarbeitung                                            | regencegenschaft   |
| рп.                | Brankenburg                                     |                                      | yeb. am            | für den Arst                                                 | gsgenossenschart   |
|                    | Dr. Andrea                                      | Mimi                                 | 08.03.2013         | 976542210                                                    |                    |
| noctu              | Kaiserstraß                                     | e 11                                 |                    | Nikelawa Otto Cta                                            |                    |
|                    | D 25557 Han                                     | erau-Hademarscher                    | 1                  | NIKOIAUS-OLLO-SLI                                            | . 90               |
|                    | Kostenträgerkennung                             | Versicherten-Nr.                     | Status             | 52349 Duren                                                  |                    |
|                    | 104212505                                       | X110490582                           | 1 00 00 00         | Tel: 02421/2/0/-0                                            | ,                  |
| Unfall             | Betriebsstätten-Nr.                             | Arzt-Nr.                             | Datum              | Fax: 02421/2707-1                                            | 22                 |
|                    | 876543210                                       | 00000001                             | 15.07.2023         | Dr. med. Duria ed                                            | 2                  |
| Arbeits-<br>unfall |                                                 |                                      |                    | Aligemeinmedizin                                             |                    |
|                    |                                                 |                                      |                    | 00000001                                                     | verendaanda Barran |
| Berufs-            |                                                 |                                      |                    | Aligabeli Plaxis / Y                                         | verordmende Person |
| krankheit          |                                                 |                                      |                    |                                                              | PZN-Verordnung     |
|                    |                                                 |                                      |                    |                                                              |                    |
|                    | 1x Ibu 600                                      | - 1 A Pharma® 10                     | Filmtbl. FTA 10 ST | (PZN: 05496359)                                              |                    |
| aut                |                                                 |                                      |                    |                                                              |                    |
| idem               | Dosierung: 1                                    | Bei Bedarf                           |                    |                                                              |                    |
|                    |                                                 |                                      |                    |                                                              |                    |
|                    | Unfallinformationen                             |                                      |                    |                                                              |                    |
|                    | Unfalltag                                       | Unfallbetrieb oder Arbeitgebernummer | r                  |                                                              | Kostenträgertyp    |
|                    |                                                 |                                      |                    |                                                              | GKV                |
|                    | Dokumentenversion: 1.0.2<br>Dokumententyp: e16A |                                      |                    | PRF.NR.: Y/400/2107/36/999<br>DOK.ID: 160.000.203.388.130.05 |                    |

Abbildung 27: Vorschau - Beispiel Dosierungsangabe Frei formuliert

2.2.3 Dosierungsangaben - Hinweis auf einen Medikationsplan oder eine Dosieranweisung

| Gebühr<br>frei<br>Geb<br>pfl<br>D<br>noctu<br>Unfall<br>Arbeits-<br>unfall<br>Berufs-<br>Krankheit | Krankenkasse bzw. Koster<br>AOK Rheinlar<br>Name, Vorname des Versi<br>Blücher<br>Felicitas Le<br>Kieshecker W<br>D 40468 Düss<br>Kostenträgerkennung<br>104212505<br>Betriebsstäten-Nr.<br>876543210 | nträger<br>nd/Hamburg<br>cherten<br>eonie-Marie Tanja<br>Weg 100<br>seldorf<br>Versicherten-Nr.<br>X110499391<br>Arzt-Nr.<br>000000001 | geb.am<br>Feli: 24.09.1967<br>Status<br> 3 00 00 00<br>Datum<br> 25.07.2023 | BVG stoff Bedarf<br>Datenverarbeitung<br>für den Arzt<br>876543210<br>Nikolaus-Otto-Sto<br>52349 Düren<br>Tel: 02421/2707-0<br>Fax: 02421/2707-<br>Dr. med. Duria e0<br>Allgemeinmedizin<br>00000001<br>Angaben Praxis /v | gsgenossenschaft<br>c. 90<br>)<br>122<br>g<br>erordnende Person |
|----------------------------------------------------------------------------------------------------|----------------------------------------------------------------------------------------------------|----------------------------------------------------------------------------------------------------|-----------------------------------------------------------------------------|----------------------------------------------------------------------------------------------------|-----------------------------------------------------------------|
| aut<br>idem                                                                                        | 1x Dociton®<br>Dosieranwei<br>Unfallinformationen<br>Unfalltag<br>Dokumentenversion: 1.0.2<br>Dokumentenvy: e16A                                                                                      | 80 mg retard 100<br>.sung / Medikatio                                                                                                  | Hartkapseln, ret.<br>nsplan mit gegebe                                      | . N3 REK 100 ST (P)<br>en<br>                                                                                                    | PZN-Verordnung<br>ZN: 07392641)<br>Kostenträgertyp<br>GKV       |

Abbildung 28: Vorschau - Beispiel Dosierungsangabe Hinweis auf einen Medikationsplan oder eine Dosieranweisung

#### Signieren 2.3

Das E-Rezept muss mit der sogenannten qualifizierten elektronischen Signatur (QES), unterschrieben werden. Diese ist per Gesetz handschriftlichen Unterschriften rechtlich gleichgestellt.

#### Mit Komfortsignatur 2.3.1

Wenn Sie bei der Einrichtung der Komfortsignatur die Autorisierung durch Passwort gewählt haben, werden Sie hier zur Eingabe des Passworts aufgefordert.

| Passwort Komfortsignatur                                                      | Passwort Komfortsignatur<br>Bitte geben Sie ihr Passwort für die<br>Komfortsignatur mit dem Arztkürzel P ein |
|-------------------------------------------------------------------------------|----------------------------------------------------------------------------------------------------|
| Bitte geben Sie Ihr Passwort für die Komfortsignatur mit dem Arztkürzel P ein |                                                                                                    |
| Passwort                                                                      |                                                                                                    |
| Weiter Abbruch                                                                | L                                                                                                    |
| DURIA <sup>2</sup>                                                            | Classic                                                                                                    |

DURIA<sup>2</sup>

Abbildung 29: Signieren - Passwortabfrage

Bei Autorisierung durch Benutzer wird der Signaturprozess gestartet und die E-Rezepte werden signiert.

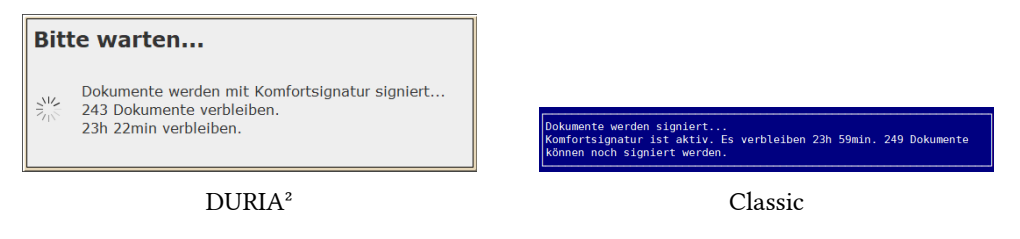

Abbildung 30: Signieren - Kontingent und Restzeit

Sobald 24 Stunden vergangen sind, 250 Signaturen erreicht wurden oder Sie den HBA aus dem Kartenterminal entfernen, müssen Sie erneut die Signatur-PIN (PIN.QES) im Kartenterminal eingeben. Siehe auch Abbildung 32.

## 2.3.2 Ohne Komfortsignatur

Alle E-Rezepte werden mit der Stapelsignatur signiert. Bei der Stapelsignatur können mit der einmaligen Eingabe der Signatur-PIN bis zu 250 Dokumente gleichzeitig signiert werden.

Wenn Sie über mehrere HBA verfügen, müssen Sie zunächst die HBA auswählen, deren Signatur-PIN (PIN.QES) Sie kennen, bevor Sie die qualifizierte elektronische Signatur (QES) durchführen können.

| Bitte Karte auswählen                                              | × |
|--------------------------------------------------------------------|---|
| HBA: <b>Dörthe AdamiçTEST-ONLY</b><br>in Terminal DuriaEG / KT     |   |
| HBA: <b>Regina DåvidTEST-ONLY</b><br>in Terminal ST-1506-A12345678 |   |
|                                                                    |   |
|                                                                    |   |
| Auswahl Abbruch                                                    |   |

DURIA<sup>2</sup>

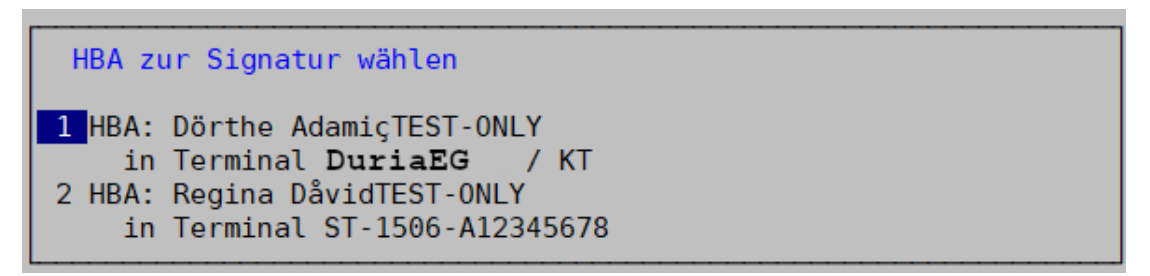

Classic

Abbildung 31: Signieren - Auswahl HBA

Wenn die Komfortsignatur für die ausgewählte Karte aktiviert ist, jedoch nicht dem aktuell ausgewählten Arztcode zugeordnet ist, wird der Signaturvorgang abgebrochen.

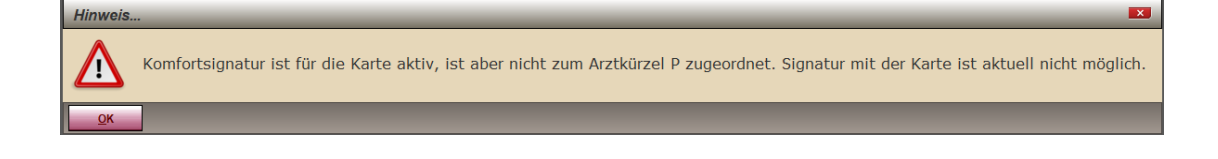

Andernfalls geben Sie bitte die Signatur-PIN (PIN.QES) für die ausgewählte Karte im Kartenterminal ein.

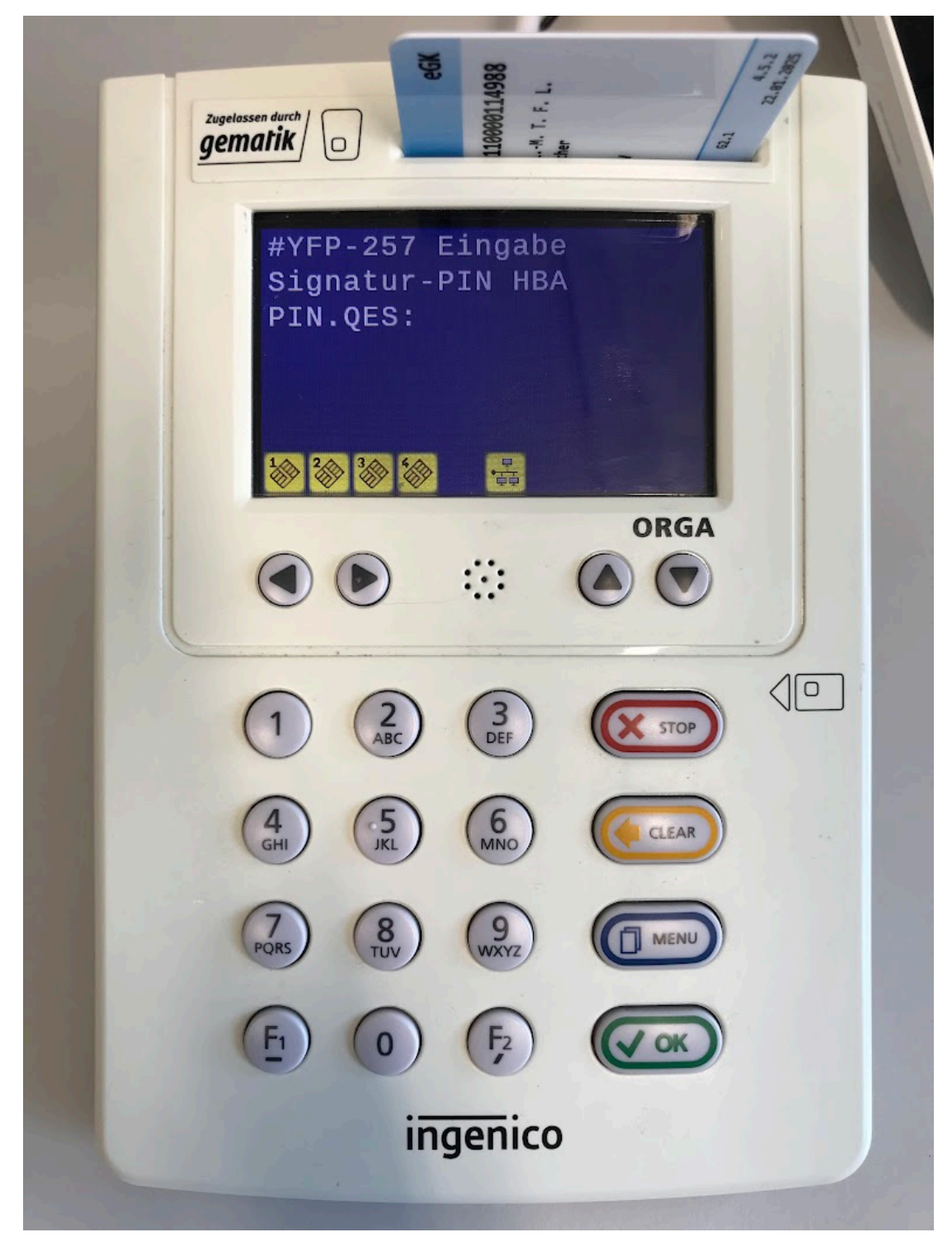

Abbildung 32: PIN.QES - Eingabe im Kartenterminal

## 2.4 Aktivieren

Das E-Rezept wird am Ende des Prozesses automatisch aktiviert.

In Classic wird keine Meldung angezeigt. Nach Abschluss des Aktivierungsvorgangs kann der Versicherte seine Verordnungen bei der Apotheke einlösen.

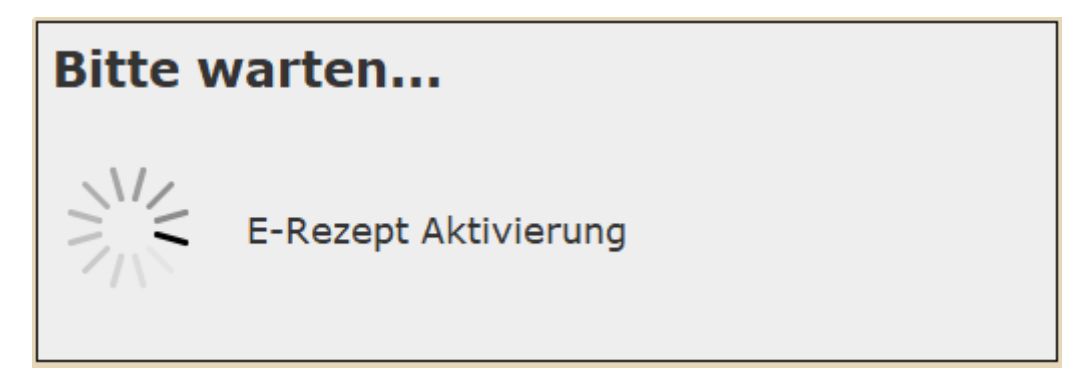

Abbildung 33: Aktivierung der Verordnungen beim Fachdienst in DURIA<sup>2</sup>

Es erfolgt eine Abfrage, ob die Verordnungen auch ausgedruckt werden sollen. Die Abfrage kann auch deaktiviert werden. Siehe Abschnitt Parameter.

## 2.5 Drucken

Das E-Rezept kann optional auf normalem DIN-A5- oder DIN-A4-Papier ausgedruckt werden mit einem Tintenstrahl- oder Laserdrucker.

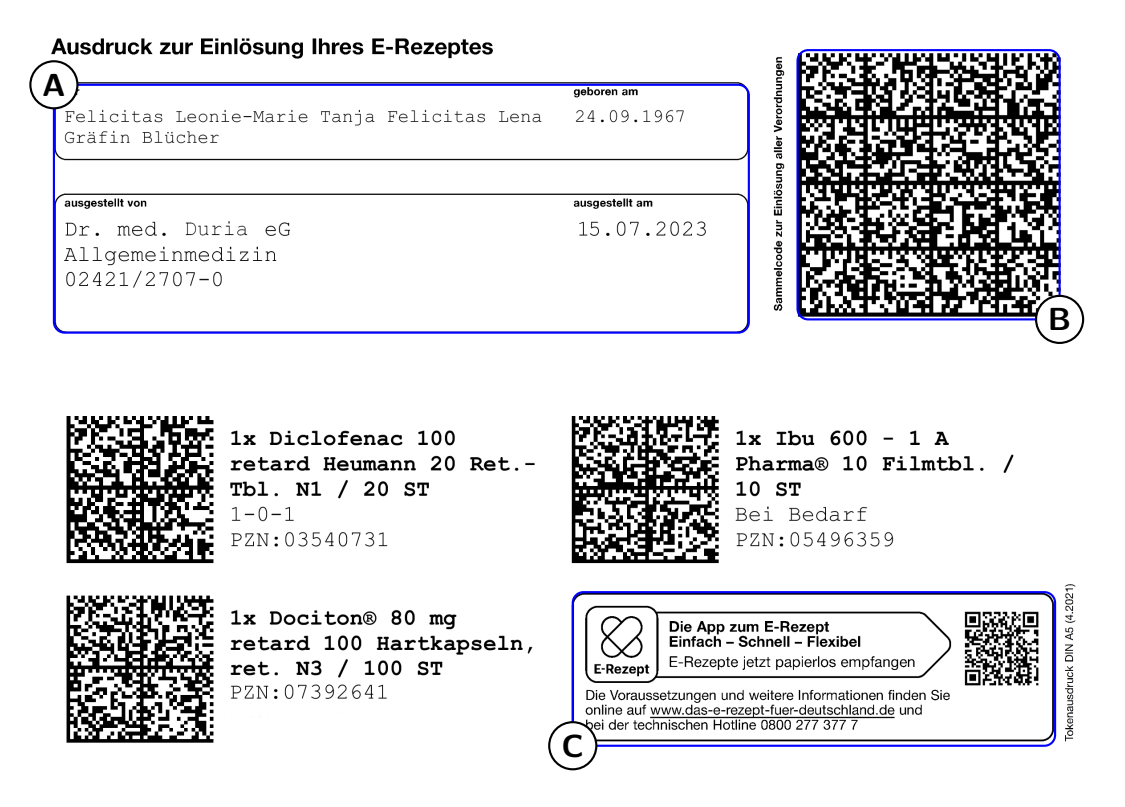

Abbildung 34: QR-Ausdruck

**E-Rezept Ausdruck** – Oben links finden Sie die Angaben zu Patient bzw. Patientin und zum Arzt bzw. Ärztin (A), Oben rechts sehen Sie den Sammelcode zur Einlösung aller rezeptpflichtigen Produkte auf Ihrem e-Rezept. Jedes Medikament verfügt über einen eigenen QR-Code. (B) Unten rechts ist der QR-Code für die e-Rezept-App der Gematik und leitet Sie zum App-Store weiter. (C).

## 2.6 Mehrfachverordnung

Im Vergleich zum Muster-16-Rezept ist es jedoch erforderlich, dass der Arzt den Beginn des Einlösezeitraums festlegt. Darüber hinaus hat der Arzt die Möglichkeit, für jedes einzelne E-Rezept innerhalb einer Mehrfachverordnung (MVO) ein individuelles Ablaufdatum festzulegen.

Für jede Verordnung erhält der Patient einen separaten E-Rezept-Token, den er in seiner bevorzugten Apotheke einlösen kann. Dadurch besteht für den Patienten auch die Möglichkeit, die Rezepte innerhalb ihres jeweiligen Einlösezeitraums in verschiedenen Apotheken einzulösen.

Mehrfachverordnungen, deren Einlösezeitraum noch nicht begonnen hat, werden vom E-Rezept-Fachdienst der Gematik gesperrt.

| (tear)                                      | K noch kontege          | Unfail Attests<br>unfail | Bends<br>Frank<br>heat<br>527a | Hilfs- Impf- Sp<br>BVG mittel stoff Be | r-St. Begr-<br>darf Pflicht<br>9                                     | Kesten                                  | Zuzahlung |                    |
|---------------------------------------------|-------------------------|--------------------------|--------------------------------|----------------------------------------|----------------------------------------------------------------------|-----------------------------------------|-----------|--------------------|
| idem DICLOFEN                               | IAC 100 RETARD HE       | UM (03540731) RET        | F N1 20 ST                     | <b>.</b>                               | Aus                                                                  | wahl                                    | 5,00€     |                    |
| aut       aut       aut       aut       aut |                         |                          |                                |                                        | <u>K</u> ürz<br>Präp<br><u>R</u> ez<br>H <u>i</u> lfs<br><u>V</u> RP | zel<br>parat<br>epturen<br>smittel<br>/ |           |                    |
| Bei Arbeitsunfall                           |                         |                          |                                |                                        | <u>W</u> ir                                                          | kstoffe                                 | 5,00€     |                    |
| auszufüllen!                                | Unfallbetrieb oder Arbe | ilgebernummer            |                                |                                        | <u>T</u> ex<br>Meh                                                   | tgruppe<br>nr <u>f</u> ach              |           |                    |
|                                             |                         |                          |                                | F5 = Vorlagenle                        | iste                                                                 | F11 = Halte                             | n F       | 12 = Drucken       |
| <u>D</u> rucken                             | <u>e</u> RP             | <u>A</u> blage           | <u>H</u> alten                 | <u>L</u> ösch                          | en                                                                   | MV                                      |           | Pa <u>r</u> ameter |

Abbildung 35: Mehrfachverordnung - DURIA<sup>2</sup>

Die Erstellung einer Mehrfachverordnung erfolgt nahezu identisch zur Erstellung eines herkömmlichen E-Rezepts. Wenn Sie auf das Symbol für Medikamente klicken, öffnet sich ein Popup-Menü. Innerhalb dieses Popups finden Sie den Menüpunkt **Mehrfach**, unter dem Sie die Zeiträume erfassen können.

| 📃 Mehrfac               | hverordnung e | erstellen     | 3          | X |
|-------------------------|---------------|---------------|------------|---|
| 1. gültig von:          | 15.07.2023    | 🗂 gültig bis: | 30.07.2023 |   |
| 2. gültig von:          | 31.07.2023    | 🗂 gültig bis: | 09.08.2023 |   |
| 3. gültig von:          |               | 🗂 gültig bis: |            |   |
| 4. gültig von:          |               | 🗂 gültig bis: |            |   |
| <u>W</u> eiter <u>E</u> | <u>eenden</u> |               |            |   |

Abbildung 36: Mehrfachverordnung Einlösefrist und Gültigkeitsdauer - DURIA<sup>2</sup>

In Classic wählen Sie zunächst die Zeile der Verordnung aus, für die Sie eine Mehrfachverordnung erstellen möchten. Anschließend rufen Sie die Eingabemaske für die Einlösefrist und Gültigkeitsdauer auf, indem Sie die Funktionstaste F3 drücken.

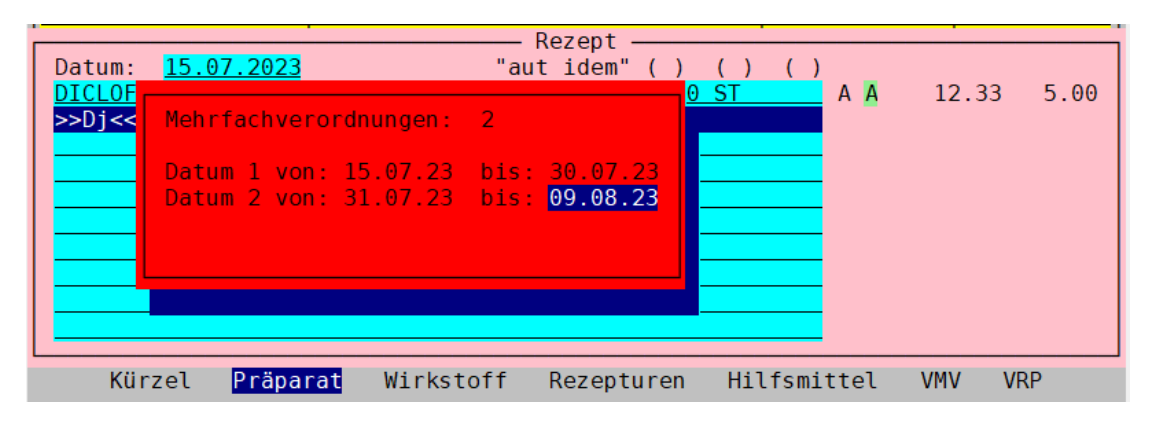

Abbildung 37: Mehrfachverordnung - Classic

## 2.6.1 Vorschau

Die Vorschau zeigt an dass es sich um eine Mehrfachverordnung handelt.

| AUK Kheinia                                                                     | nd/Hamburg                                                                                      |                                                                    |                                                                                                    |
|---------------------------------------------------------------------------------|-------------------------------------------------------------------------------------------------|--------------------------------------------------------------------|----------------------------------------------------------------------------------------------------|
| Name, Vorname des Versi                                                         | cherten                                                                                         |                                                                    |                                                                                                    |
| Blucher                                                                         |                                                                                                 | geb. am                                                            | för den Arst                                                                                                    |
| Felicitas Le                                                                    | eonie-Marie Tanj                                                                                | a Feli 24.09.1967                                                  | 976542210                                                                                                    |
| Kieshecker W                                                                    | Weg 100                                                                                         |                                                                    | 0/0545210                                                                                                    |
| D 40468 Düs                                                                     | seldorf                                                                                         |                                                                    | E2240 Dümen                                                                                                    |
| Kostenträgerkennung                                                             | Versicherten-Nr.                                                                                | Status                                                             | 52349 Duren                                                                                                    |
| 104212505                                                                       | X110499391                                                                                      | 3 00 00 00                                                         | Tel: 02421/2/07-0                                                                                                    |
| Betriebsstätten-Nr.                                                             | Arzt-Nr.                                                                                        | Datum                                                              | Fax: 02421/2707-122                                                                                                    |
| 876543210                                                                       | 00000001                                                                                        | 15.07.2023                                                         | Dr. med. Duria eG                                                                                                    |
|                                                                                 | I                                                                                               |                                                                    | Allgemeinmedizin                                                                                                    |
|                                                                                 |                                                                                                 |                                                                    | 00000001                                                                                                    |
|                                                                                 |                                                                                                 |                                                                    | Annahan Deside Assessed and Deside                                                                                                    |
|                                                                                 |                                                                                                 |                                                                    | Angaben Praxis / verordnende Person                                                                                                   |
|                                                                                 |                                                                                                 |                                                                    | Angaben Praxis / verordnende Person                                                                                                   |
|                                                                                 |                                                                                                 |                                                                    | Angaben Praxis / verordnende Person PZN-Verordn                                                                                       |
| Mehrfachver                                                                     | ordnung 1 von 2:                                                                                | Einlösbar ab 15.0                                                  | Angaben Praxis / verordnende Person<br>PZN-Verordr<br>7.2023 bis 30.07.2023                                                           |
| Mehrfachver                                                                     | ordnung 1 von 2:                                                                                | Einlösbar ab 15.0                                                  | PZN-Verordr<br>PZN-Verordr<br>7.2023 bis 30.07.2023                                                                                   |
| Mehrfachverd<br>1x Diclofend                                                    | ordnung 1 von 2:<br>ac 100 retard He                                                            | Einlösbar ab 15.0<br>sumann 20 RetTbl.                             | Angaben Praxis / verordnende Person<br>PZN-Verordr<br>17.2023 bis 30.07.2023<br>N1 RET 20 ST (PZN: 03540731)                          |
| Mehrfachverd<br>1x Diclofend                                                    | ordnung 1 von 2:<br>ac 100 retard He                                                            | Einlösbar ab 15.0<br>Pumann 20 RetTbl.                             | Angaben Praxis / verordnende Person<br>PZN-Verordr<br>17.2023 bis 30.07.2023<br>N1 RET 20 ST (PZN: 03540731)                          |
| Mehrfachverd<br>1x Diclofend<br>Dosieranwei                                     | ordnung 1 von 2:<br>ac 100 retard He<br>sung / Medikati                                         | Einlösbar ab 15.0<br>sumann 20 RetTbl.<br>onsplan mit gegeb        | Angaben Praxis / verordnende Person<br>PZN-Verords<br>17.2023 bis 30.07.2023<br>N1 RET 20 ST (PZN: 03540731)<br>en                    |
| Mehrfachverd<br>1x Diclofend<br>Dosieranwei                                     | ordnung 1 von 2:<br>ac 100 retard He<br>sung / Medikati                                         | Einlösbar ab 15.0<br>eumann 20 RetTbl.<br>onsplan mit gegeb        | Angaben Praxis / verordnende Person<br>                                                                                               |
| Mehrfachverd<br>1x Diclofend<br>Dosieranwei                                     | ordnung 1 von 2:<br>ac 100 retard He<br>.sung / Medikati                                        | Einlösbar ab 15.0<br>eumann 20 RetTbl.<br>onsplan mit gegeb        | Angaben Praxis / verordnende Person<br>                                                                                               |
| Mehrfachverd<br>1x Diclofend<br>Dosieranwei<br>Unfallinformationen              | ordnung 1 von 2:<br>ac 100 retard He<br>.sung / Medikati                                        | Einlösbar ab 15.0<br>eumann 20 RetTbl.<br>onsplan mit gegeb        | Angaben Praxis / verordnende Person<br>PZN-Verordr<br>17.2023 bis 30.07.2023<br>N1 RET 20 ST (PZN: 03540731)<br>en                    |
| Mehrfachverd<br>1x Diclofend<br>Dosieranwei<br>Unfallinformationen<br>Unfalling | ordnung 1 von 2:<br>ac 100 retard He<br>.sung / Medikati<br>Unfallbetrieb oder Arbeitgebernumme | Einlösbar ab 15.0<br>eumann 20 RetTbl.<br>.onsplan mit gegeb<br>er | Angaben Praxis / verordnende Person<br>PZN-Verordr<br>17.2023 bis 30.07.2023<br>N1 RET 20 ST (PZN: 03540731)<br>en<br>Kostenträgertyp |

## Abbildung 38: Mehrfachverordnung - Vorschau 1 von 2

| Gebühr<br>frei<br>Geb<br>pfl.<br>Noctu<br>Unfall<br>Arbeits-<br>unfall | Krankenkasse bzw. Kosta<br>AOK Rheinla<br>Name, Vorname des Vers<br>Blücher<br>Felicitas I<br>Kieshecker<br>D 40468 Düs<br>Kostenträgerkennung<br>104212505<br>Betriebsstätten-Nr.<br>876543210 | nträger<br>ind/Hamburg<br>sicherten<br>weg 100<br>iseldorf<br>Versicherten-Nr.<br>X110499391<br>Arzt-Nr.<br>000000001 | geb.am<br>a Feli: 24.09.1967<br>Status<br>3 00 00 00<br>Datum<br>15.07.2023 | Impf-Spr.St.<br>BVG stoff Bedarf<br>Datenverarbeitung<br>für den Arzt<br>876543210<br>Nikolaus-Otto-Str<br>52349 Düren<br>Tel: 02421/2707-0<br>Fax: 02421/2707-0<br>Dr. med. Duria e0<br>Allgemeinmedizin<br>00000001<br>Angaben Praxis ( | gsgenossenschaft<br>r. 90<br>122<br>3<br>verordnende Person |
|------------------------------------------------------------------------|----------------------------------------------------------------------------------------------------|----------------------------------------------------------------------------------------------------|-----------------------------------------------------------------------------|----------------------------------------------------------------------------------------------------|-------------------------------------------------------------|
| Berufs-<br>krankheit                                                   | Mehrfachver<br>1x Diclofen<br>Dosieranwe:<br>Unfallinformationen<br>Unfalltag<br>Dokumentenversion: 1.0.2<br>Dokumentenvy: e16A                                                                 | ordnung 2 von 2:<br>ac 100 retard Hen<br>isung / Medikati<br>Unfallbetrieb oder Arbeitgebemumme                       | 7.2023 bis 09.08.20<br>N1 RET 20 ST (PZN<br>en                              | PZN-Verordnung<br>023<br>: 03540731)<br>Kostenträgertyp<br>GKV                                                                                                    |                                                             |

Abbildung 39: Mehrfachverordnung - Vorschau 2 von 2

#### 2.6.2 Druck

Auf dem QR-Ausdruck einer MVO werden die Einlösefristen angezeigt.

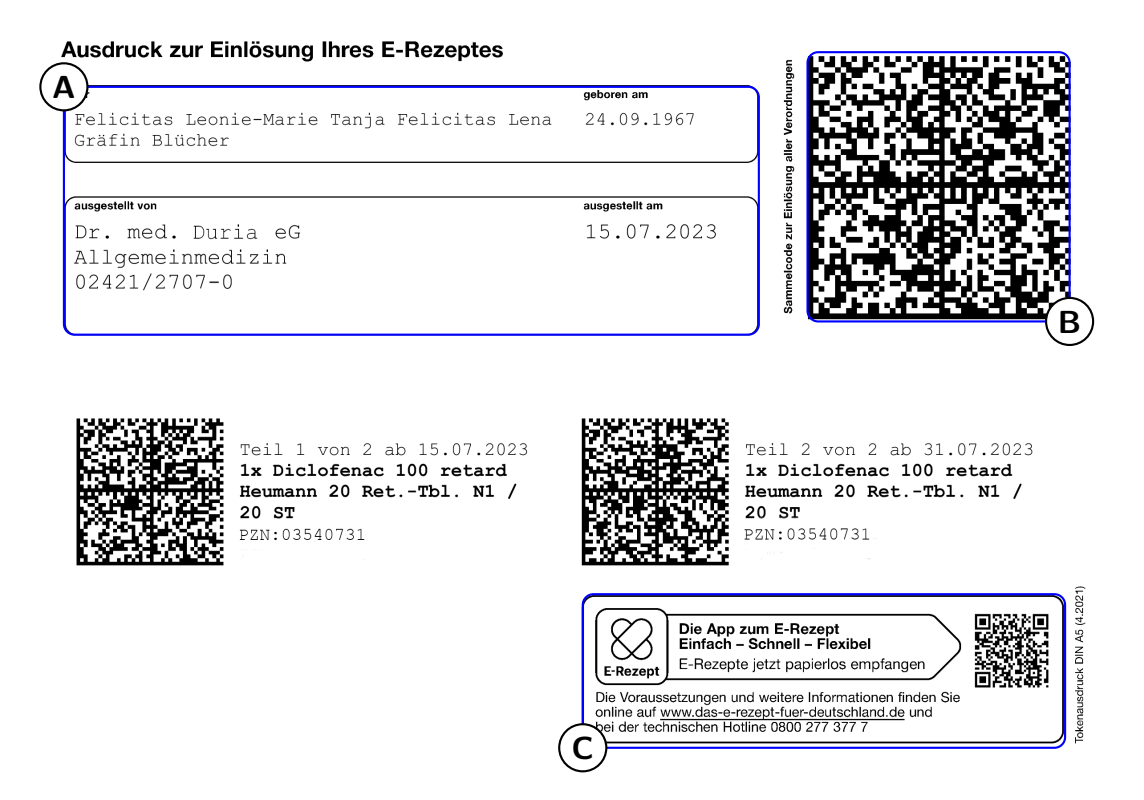

Abbildung 40: Mehrfachverordnung - QR-Ausdruck

E-Rezept Ausdruck – Oben links finden Sie die Angaben zu Patient bzw. Patientin und zum Arzt bzw. Ärztin (A), Oben rechts sehen Sie den Sammelcode zur Einlösung aller rezeptpflichtigen Produkte auf Ihrem e-Rezept. Jedes Medikament verfügt über einen eigenen QR-Code. (B) Unten rechts ist der QR-Code für die e-Rezept-App der Gematik und leitet Sie zum App-Store weiter. (C).
## 2.7 Rezeptur

Die bestehende alte Rezepturen müssen gemäß den neuen Vorgaben als E-Rezepturen neu erfasst werden. In Duria<sup>2</sup> klicken Sie auf das Pille-Symbol und wählen *ERP-Rezepturen* aus. In Classic geben Sie zuerst *ERP* [4] ein und wählen dann *Rezepturen* aus.

| Source     Geb.     noctu     Source     Unfall     Atbeits-<br>untall     E       12.03.2024     The second second seco | ends<br>rank<br>Tarak<br>S278<br>Gibdly<br>BVG mittel stoff Bedar<br>Pilicht<br>G 7 8 9<br>Kosten Zuzahlung |
|----------------------------------------------------------------------------------------------------|----------------------------------------------------------------------------------------------------|
| aut<br>aut<br>idem<br>aut<br>idem                                                                                                    | Auswahl       Kürzel       Präparat       Hilfsmittel       VRP       VMV                                   |
| Bei Arbeitsunfall<br>auszufüllen!<br>Unfalltag<br>Unfallbetrieb oder Arbeitgebernummer                                                                                                    | Wirkstorre       Textgruppe       Mehrfach       ERP-Rezepturen                                             |

DURIA<sup>2</sup>

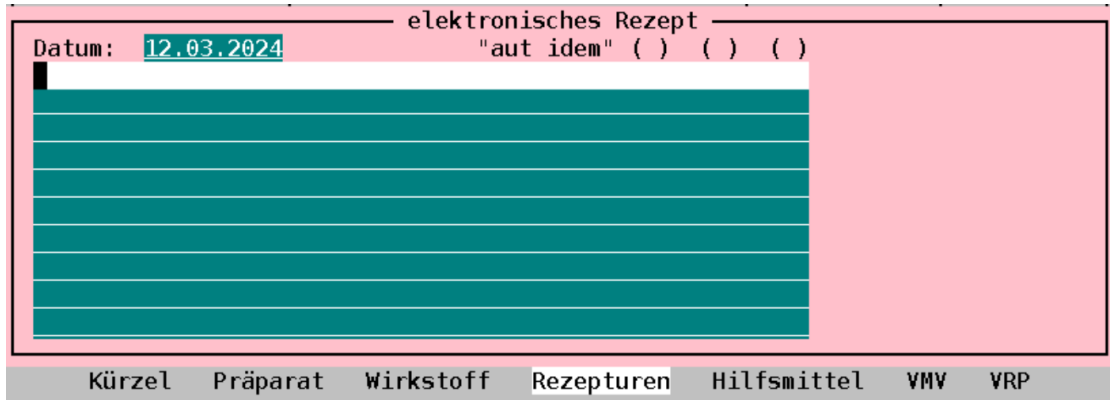

Classic

Abbildung 41: ERP-Rezepturen

Anschließend wird die Liste der erfassten Rezepturen angezeigt. Über die Menüpunkte können Rezepturen erfasst, korrigiert, gelöscht und übernommen werden.

| 📃 Lis  | te von e | rfasste | n Rezepti | uren    | Q 🔎     | N 💽 🖴 🛛 | X        |
|--------|----------|---------|-----------|---------|---------|---------|----------|
| Kürzel | Name     |         |           |         | Menge   | Einheit | *        |
| DE     | Rezept   |         |           |         | 100     | g       | <b>^</b> |
|        |          |         |           |         |         |         |          |
|        |          |         |           |         |         |         |          |
|        |          |         |           |         |         |         |          |
|        |          |         |           |         |         |         |          |
|        |          |         |           |         |         |         |          |
|        |          |         |           |         |         |         |          |
|        |          |         |           |         |         |         |          |
|        |          |         |           |         |         |         |          |
|        |          |         |           |         |         |         |          |
|        |          |         |           |         |         |         | ¥        |
| Überna | hme N    | eu      | Korrektur | Löschen | Beenden |         |          |
|        |          |         |           |         |         |         |          |

DURIA<sup>2</sup>

| Fuhrmann,            | Waltraud BLA, | Dr.Dre   | W 10.03.1990 | 34/0/2 J P:1 | P      |
|----------------------|---------------|----------|--------------|--------------|--------|
| Kuerzel              | Name          |          |              |              | Nummer |
| DE                   | Rezept        |          |              |              | 1      |
|                      |               |          |              |              |        |
|                      |               |          |              |              |        |
|                      |               |          |              |              |        |
|                      |               |          |              |              |        |
|                      |               |          |              |              |        |
|                      |               |          |              |              |        |
|                      |               |          |              |              |        |
|                      |               |          |              |              |        |
|                      |               |          |              |              |        |
| Rezept<br>Lösung / 1 | 00 ml         |          |              |              |        |
| Looung / I           |               |          |              |              |        |
|                      | Auswahl       | Erfassen | Korrektur    | Löschen      | A      |
|                      | Ausmant       | Linussen | Rottektur    | Losenen      | F      |
|                      |               | Clas     | sic          |              |        |

Abbildung 42: ERP-Rezepturenliste

#### 2.7.1 Übernahme

Die markierte Rezeptur wird in die Eingabemaske übernommen, indem in Classic der Menüpunkt **Auswahl** und in Duria<sup>2</sup> **Übernahme** gewählt wird. Um sicherzustellen, dass Duria dies als E-Rezeptur und nicht als Freitexteingabe erkennt, muss die Übernahme stets über diese Menüpunkte erfolgen.

| Geb-<br>pft     noctu     sowage     Unfail     Arbeitb-<br>unfail     Berufs<br>Hark     Gebuter<br>nach<br>S27a     BtvG<br>mittel     Hitfs-<br>stoff     Impf-<br>Berufs<br>Berufs       12.03.2024     Interaktionen | -St. Begr-<br>isrf Pflicht<br>3 Kosten Zu: | P |
|----------------------------------------------------------------------------------------------------|--------------------------------------------|---|
| aut dem Rezept                                                                                                    | Auswahl                                    |   |
|                                                                                                    | <u>K</u> urzei<br><u>P</u> räparat         |   |
| aut dem                                                                                                    | <u>R</u> ezepturen                         |   |
| A                                                                                                    | <u>V</u> RP                                |   |
| idem 🥔                                                                                                    | V <u>M</u> V                               |   |
| A                                                                                                    | <u>W</u> irkstoffe<br>Textgruppe           |   |
| Bei Arbeitsunfall                                                                                                    | Mehr <u>f</u> ach                          |   |
| Unfalltag Unfallbetrieb oder Arbeitgebernummer                                                                                                    | ERP-Rezepturen                             |   |
|                                                                                                    |                                            |   |

Abbildung 43: ERP-Rezepturen Übernahme - DURIA<sup>2</sup>

#### 2.7.2 Erfassen

Bei der Neuerfassung werden die Pflichtfelder rot hervorgehoben. In Duria<sup>2</sup> können weitere Bestandteile durch das Plus-Symbol hinzugefügt werden.

| 🦻 elektronisches Re             | zept - Rezepturerfassung   |
|---------------------------------|----------------------------|
| 😂 Allgemeine Daten              |                            |
| Kürzel:                         |                            |
| Name:                           |                            |
| Gesamtmenge:                    | Einheit: Darreichungsform: |
| Herstellungsanweisung:          |                            |
| Verpackung:                     |                            |
| Gebrauchsanweisung:             |                            |
|                                 |                            |
| Bestandteil Nr. 1               |                            |
| Name:                           | PZN:                       |
| Darreichungsform:               |                            |
| Menge:                          | Einheit:                   |
| Menge und Einheit (Freit        | ext):                      |
|                                 |                            |
|                                 | +                          |
| <u>A</u> blegen <u>B</u> eenden |                            |

DURIA<sup>2</sup>

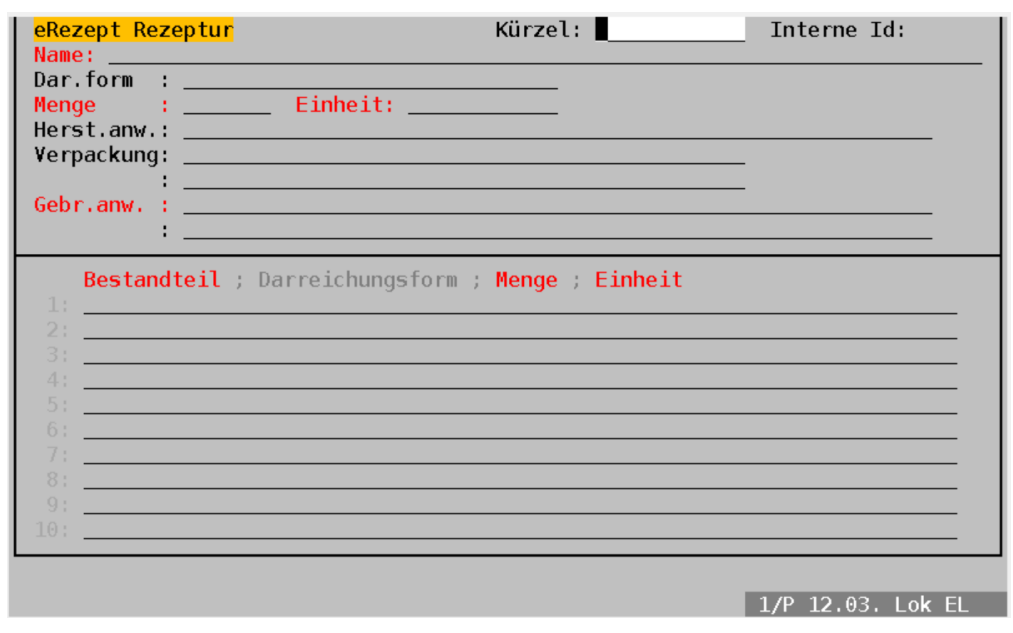

Classic

Abbildung 44: ERP-Rezepturen Pflichtfelder

## 2.7.3 Beispiel

| 🖌 elektronisches Rezept - Rezepturerfassung |                                                     |  |  |  |  |  |  |
|---------------------------------------------|-----------------------------------------------------|--|--|--|--|--|--|
| 🚭 Allgemeine Daten                          |                                                     |  |  |  |  |  |  |
| Kürzel:                                     | DE                                                  |  |  |  |  |  |  |
| Name:                                       | Rezept                                              |  |  |  |  |  |  |
| Gesamtmenge:                                | 100 Einheit: ml Darreichungsform: Lösung            |  |  |  |  |  |  |
| Herstellungsanweisung:                      |                                                     |  |  |  |  |  |  |
| Verpackung:                                 |                                                     |  |  |  |  |  |  |
| Gebrauchsanweisung:                         | 1-3mal/Tag auf die erkrankten Hautstellen auftragen |  |  |  |  |  |  |
|                                             |                                                     |  |  |  |  |  |  |
| 🗢 Bestandteil Nr. 1                         |                                                     |  |  |  |  |  |  |
| Name:                                       | Salicylsäure 🦧 PZN:                                 |  |  |  |  |  |  |
| Darreichungsform:                           |                                                     |  |  |  |  |  |  |
| Menge:                                      | 5 Einheit: g                                        |  |  |  |  |  |  |
| Menge und Einheit (Freit                    | ext):                                               |  |  |  |  |  |  |
|                                             |                                                     |  |  |  |  |  |  |
| 🗢 Bestandteil Nr. 2                         | ×                                                   |  |  |  |  |  |  |
| Name:                                       | 2-propanol 70 % Ad 🖉 PZN:                           |  |  |  |  |  |  |
| Darreichungsform:                           |                                                     |  |  |  |  |  |  |
| Menge:                                      | 100 Einheit: g                                      |  |  |  |  |  |  |
| Menge und Einheit (Freit                    | ext):                                               |  |  |  |  |  |  |
|                                             |                                                     |  |  |  |  |  |  |
|                                             | +                                                   |  |  |  |  |  |  |
| <u>A</u> blegen <u>B</u> eenden             |                                                     |  |  |  |  |  |  |

DURIA<sup>2</sup>

| eRezept Rezeptur<br>Name: Rezept                                                                                                    | Kürzel: <u>DE</u>        | _ Interne Id: 1           |
|----------------------------------------------------------------------------------------------------|--------------------------|---------------------------|
| Dar.form : <u>Lösung</u><br>Menge : <u>100 Einheit: ml</u>                                                                                                    |                          |                           |
| Herst.anw.:<br>Verpackung:                                                                                                    |                          |                           |
| Gebr.anw. : <u>1-3mal/Tag auf die e</u>                                                                                                    | rkrankte Hautstellen auf | tragen                    |
| Bestandteil ; Darreichungsfo           1: Salicylsäure;;5;g           2: 2-propanol 70 % Ad;;100;g           3:           4:           5:           6:           7:           8: | rm ; Menge ; Einheit     |                           |
| 9:<br>10:                                                                                                    |                          |                           |
|                                                                                                    |                          |                           |
| 🔽 vorauswant 📷 MMI-Liste 📴 Eli                                                                                                    | ngapemaske               | <u>1/P 12.0</u> 3. LOK EL |
|                                                                                                    | Classic                  |                           |

Abbildung 45: ERP-Rezepturen Korrektur

#### 2.7.4 Vorschau

| Gebühr<br>Wein       Kankenkasse bzw. Kostenträger<br>Test GKV-SV       Imple Spr.81:<br>Bedär         Disk       Test GKV-SV         Name. Vormane des Versicherten<br>Dr. Andrea Mimi       08.03.2018<br>Kaiserstraße 11<br>D 25557 Hanerau-Hademarschen<br>Kössenrägerkennumg       Imple Spr.81:<br>Bedär         Unblik<br>Arbets-<br>Betriebssätten-Mr.<br>216543210       00000001         Indel<br>Betriebssätten-Mr.<br>216543210       Argekter<br>000000001         Indel<br>Betriebssätten-Mr.<br>216543210       Argekter<br>000000001         Indel<br>Betriebssätten-Mr.<br>216543210       Argekter<br>000000001         Indel<br>Betriebssätten-Mr.<br>216543210       Argekter<br>000000001         Indel<br>Betriebssätten-Mr.<br>216543210       Argekter<br>000000001         Indel<br>Betriebssätten-Mr.<br>216543210       Argekter<br>000000001         In Recept 100 ml Lösung<br>Salicylsäure 5 g<br>2-propanol 70 % Ad 100 g       Receptur-Verordnumg         Instal/Tag auf die erkrankten Hautstellen auftragen       Kostenträgertyp<br>GKV         Unfalledrieb oder Arbeitgebemummer       Kostenträgertyp<br>GKV                                                                                                    |                      |                                                 |                                      |                    |                                                            |                     |
|----------------------------------------------------------------------------------------------------|----------------------|-------------------------------------------------|--------------------------------------|--------------------|------------------------------------------------------------|---------------------|
| Image: Second Second                                                                                                    | Gebühr               | Krankenkasse bzw. Koste                         | enträger                             |                    | Impf- Spr.St                                               |                     |
| See.       Name Vormandes Versicherten<br>Blankenburg       geb.am         District Stratus       08.03.2018         District Stratus       08.03.2018         District Stratus       08.03.2018         District Stratus       08.03.2018         District Stratus       08.03.2018         District Stratus       08.03.2018         Name Vormandes Versicherten       Status         District Stratus       08.03.2018         Name Vormandes Versicherten       Status         District Stratus       08.03.2018         Virball       District Stratus         District Stratus       Status         District Stratus       Status         District Stratus       Status         District Stratus       Status         District Stratus       Status         District Stratus       Status         District Stratus       Status         District Stratus       Name Contract Stratus         District Stratus       Name Contract Stratus         District Stratus       District Veroidnende Person         Stratus       Stratus         Stratus       Stratus         District Stratus       Name Contract Stratus         Stratus       Stratus </td <td></td> <td>Test GKV-SV</td> <td>,</td> <td></td> <td></td> <td></td>                                                                                                    |                      | Test GKV-SV                                     | ,                                    |                    |                                                            |                     |
| Blankenburg       geb.am         Dr. Andrea Mimi       08.03.2018         Kaiserstraße 11       D 25557 Hanerau-Hademarschen         Kostentägerkannung       Versicherten-Nr.         109500969       X110490582         Betriebsstätten-Nr.       ArzeNr.         216543210       00000001         Betriebsstätten-Nr.       ArzeNr.         216543210       00000001         Betriebsstätten-Nr.       ArzeNr.         216543210       00000001         Betriebsstätten-Nr.       ArzeNr.         Detriebsstätten-Nr.       ArzeNr.         Detriebsstätten-Nr.       ArzeNr.         Detriebsstätten-Nr.       ArzeNr.         Detriebsstätten-Nr.       ArzeNr.         Detriebsstätten-Nr.       ArzeNr.         Detriebsstätten-Nr.       ArzeNr.         Detriebsstätten-Nr.       ArzeNr.         Detriebsstätten-Nr.       ArzeNr.         Detriebsstätten-Nr.       ArzeNr.         Detriebsstätten-Nr.       ArzeNr.         Detriebsstätten-Nr.       Betriebsstätten-Nr.         Arzet       000000001         Detriebsstätten 5 g       2-propanol 70 % Ad 100 g         1-3mal/Tag auf die erkrankten Hautstellen auftragen       Kostenträgerkyp                                                                                                    | Geba                 | Name, Vorname des Vers                          | icherten                             |                    |                                                            |                     |
| Image: Dr. Andrea Mimi       08.03.2018         Note: Kaiserstraße 11       D 25557 Hanerau-Hademarschen         Detweinsträgerkenung       Versiberten-Nr.         109500969       X110490582         109500969       X110490582         216543210       00000001         Beriebsstätten-Nr.       Arz-Nr.         216543210       00000001         11.03.2024       Allgemeinmedizin         00000001       Down         Beriebsstätten-Nr.       Arz-Nr.         216543210       00000001         11.03.2024       Dr. med. Duria eG         Allgemeinmedizin       00000001         Dr. med. A. Sandra       Arzt         00000001       Arzt         Down       Salicylsäure 5 g         2-propanol 70 % Ad 100 g       1-3mal/Tag auf die erkrankten Hautstellen auftragen         Unfallinformationen       Kostenträgertyp         Unfallinformationen       Costenträgertyp         Dekumententret: 11:0       Down: Prevolutio:36.999         Down: Diewonzenissione       PREME: Y4002107:36.999         Down: Diewonzenissione       PREME: Y4002107:36.999         Down: Diewonzenissione       PREME: Y4002107:36.999                                                                                                    | pfl.                 | Blankenburg                                     |                                      | geb. am            | Datenverarbeitun                                           | gsgenossenschaft    |
| Image: constraint of the second status in the second status in                                                                                                    |                      | Dr. Andrea                                      | Mimi                                 | 08.03.2018         | für den Arzt                                               |                     |
| D       25557       Hanerau-Hademarschen         Kostentägerkenung       Versichetan-Nr.       Status         109500969       X110490582       3000000         Betriebsstäten-Nr.       Arr.Nr.       Datum         216543210       00000001       11.03.2024         Image: Status       Nikolaus-Otto-Str. 90         Status       216543210       00000001         11.03.2024       Nikolaus-Otto-Str. 90         Fax:       02421/2707-0         Fax:       02421/2707-122         Dr. med. Duria eG         Allgemeinmedizin       00000001         Dr. med. A. Sandra         Arzt       000000001         Dr. med. A. Sandra         Arzt       000000001         Dr. med. A. Sandra         Rezeptu-Verordnung         Salicylsäure 5 g         2-propanol 70 % Ad 100 g         1-3mal/Tag auf die erkrankten Hautstellen auftragen         Unfallinformationen         Unfalling       Unfallberieb oder Arbeitgebernummer         Dokumentenverien:       110         Dokumentenverien:       100         Dokumentenverien:       100         Dokumentenverien:       100         Dokumentenverielök       100                                                                                                    | noctu                | Kaiserstraß                                     | e 11                                 |                    | 876543210                                                  |                     |
| Votenträgerkennung       Versicherten-Nr.       Status         109500969       X110490582       3 00 00 00         Betriebsstätten-Nr.       Arzt-Nr.       Datum         216543210       00000001       11.03.2024         Mreiti-<br>serufs-<br>kanbeit       000000001       11.03.2024         Image: Serufs-<br>kanbeit       Nr. med. Duria eG<br>Allgemeinmedizin<br>00000001         Berufs-<br>kanbeit       Nr. med. A. Sandra<br>Arzt<br>000000001         Ix Rezept 100 ml Lösung<br>Salicylsäure 5 g<br>2-propanol 70 % Ad 100 g       Rezeptur-Verordnung         Unfallinformationen       Versilverken Hautstellen auftragen         Unfallinformationen       Kostenträgertyp<br>GKV         Dokumentenversion: 11.0<br>Dokumentenversion: 11.0       PREVR. Y400210736999<br>DOK D: 10000020183300.6                                                                                                    |                      | D 25557 Han                                     | erau-Hademarschen                    |                    | Nikolaus-Otto-St:                                          | r. 90               |
| 109500969       X110490582       3 00 00 00         Betriebsstätten-Nr.       Arz.Nr.       Datum         216543210       00000001       11.03.2024         Fax:       02421/2707-122         Dr. med. Duria eG         Allgemeinmedizin         000000001         Dr. med. A. Sandra         Arzet         000000001         Dr. med. A. Sandra         Arzet         000000001         Dr. med. A. Sandra         Arzet         000000001         Dr. med. A. Sandra         Arzet         00000001         Bernibeit         Ix Rezept 100 ml Lösung         Salicylsäure 5 g         2-propanol 70 % Ad 100 g         1-3mal/Tag auf die erkrankten Hautstellen auftragen         Unfailinformationen         Unfailing       Unfailbetrieb oder Arbeitgebernummer         Dokumentenversien: 11.0         Dokumentenversien: 11.0         Dokumentenversie: 11.0         Dokumentenversie: 11.0         Dokumentenversie: 11.0         Dokumentenversie: 11.0                                                                                                    | _                    | Kostenträgerkennung                             | Versicherten-Nr.                     | Status             | 52349 Düren                                                | _                   |
| Image: Datum       Arz:Nr.       Datum         216543210       00000001       11.03.2024         Arbeits-<br>unial<br>Bernin-k       Internet and the second of the second of                                                                                                    | Union                | 109500969                                       | X110490582                           | 3 00 00 00         | Tel: 02421/2/0/-                                           | 100                 |
| Arbeits-<br>unfall<br>Berufs-<br>krankhet       216543210       000000001       11.03.2024       Dr. med. Dufria es<br>Aligemeinmedizin<br>000000001         Dr. med. A. Sandra<br>Arzt<br>000000001       Dr. med. A. Sandra<br>Arzt<br>000000001         Ix Rezept 100 ml Lösung<br>Salicylsäure 5 g<br>2-propanol 70 % Ad 100 g       Rezeptur-Verordnung         Unfallinformationen       Vnfallibetrieb oder Arbeitgebernummer       Kostenträgertyp<br>GKV         Dokumentemyry: e16A       2PEFNE: Y1400210736599<br>DOKID: 160.000216 183 303.06                                                                                                    |                      | Betriebsstätten-Nr.                             | Arzt-Nr.                             | Datum              | Fax: 02421/2/0/-                                           | 22                  |
| unfail       PAIngennetinted1211<br>000000001         Berufs-<br>krankheit       Dr. med. A. Sandra<br>Arzt<br>000000001<br>Angaben Praxis / verordnende Person         aut<br>idem       Ix Rezept 100 ml Lösung<br>Salicylsäure 5 g<br>2-propanol 70 % Ad 100 g         1-3mal/Tag auf die erkrankten Hautstellen auftragen         Unfallinformationen         Unfallinformationen         Unfallinformationen         Unfallinformationen         Dokumentenryn: ei6A         Dokumentenryn: ei6A                                                                                                    | Arbeits-             | 216543210                                       | 000000001                            | 11.03.2024         | Dr. med. Duria e                                           | G                   |
| Bernfa-<br>Bernfa-<br>karkheit       Dr. med. A. Sandra<br>Arzt<br>000000001<br>Angaben Praxis / verordnende Person         aut<br>udem       Ix Rezept 100 ml Lösung<br>Salicylsäure 5 g<br>2-propanol 70 % Ad 100 g         1-3mal/Tag auf die erkrankten Hautstellen auftragen         Unfallinformationen         Unfallinformationen         Unfallinformationen         Unfallinformationen         Dokumentennyny eitőA         Dokumentennyny eitőA                                                                                                    | unfall               |                                                 |                                      |                    | Aligemeinmedizin                                           |                     |
| Bernfs-<br>krankheit Dr. med. A. Sandra Arzt D00000001 Angaben Praxis / verordnende Person Rezeptur-Verordnung Salicylsäure 5 g 2-propanol 70 % Ad 100 g 1-3mal/Tag auf die erkrankten Hautstellen auftragen Unfallinformationen Unfalling Dokumentenversion: 11.0 Dokumentenversion: 11.0 Dokumentenver                                                                                                    |                      |                                                 |                                      |                    | Du mad 7 Gaudi                                             |                     |
| Arzt<br>00000001<br>Angaben Praxis / verordnende Person<br>Rezeptur-Verordnung<br>Salicylsäure 5 g<br>2-propanol 70 % Ad 100 g<br>1-3mal/Tag auf die erkrankten Hautstellen auftragen<br>Unfallinformationen<br>Unfallinformationen<br>Dokumentenversion: 11.0<br>Dokumentenversion: 11.0<br>Dokument | Berufs-<br>krankheit |                                                 |                                      |                    | Dr. med. A. Sandi                                          | ra                  |
| aut<br>idem       Ix Rezept 100 ml Lösung<br>Salicylsäure 5 g<br>2-propanol 70 % Ad 100 g       Rezeptur-Verordnung         Unfallinformationen       Image: Salicylsäure 5 g       Salicylsäure 5 g         Unfallinformationen       Image: Salicylsäure 5 g       Salicylsäure 5 g         Dokumententry: el6A       Image: Salicylsäure 5 g       Salicylsäure 5 g         Dokumententry: el6A       Image: Salicylsäure 5 g       Salicylsäure 5 g         Dokumententry: el6A       Image: Salicylsäure 5 g       Salicylsäure 5 g         Dokumententry: el6A       Image: Salicylsäure 5 g       Salicylsäure 5 g         Dokumententry: el6A       Image: Salicylsäure 5 g       Salicylsäure 5 g         Dokumententry: el6A       Image: Salicylsäure 5 g       Salicylsäure 5 g                                                                                                    |                      |                                                 |                                      |                    | Arzt                                                       |                     |
| Angaden rraxs / verordnende reson  Angaden rraxs / verordnende reson  Rezeptur-Verordnung  Rezeptur-Verordnung  Rezeptur-Verordnung  Rezeptur-Verordnung  Rezeptur-Verordnung  Rezeptur-Verordnung  Nestenträgertyp GKV  Dokumententry: e16A  PERNE: Y/400/2107/36/999 DOKLD: 160.000.226.188.303.06                                                                                                    |                      |                                                 |                                      |                    |                                                            | and a Research      |
| Ix Rezept 100 ml Lösung<br>Salicylsäure 5 g<br>2-propanol 70 % Ad 100 g       Rezeptur-Verordnung<br>2-propanol 70 % Ad 100 g         Unfallinformationen       Infallinformationen         Unfallinformationen       Kostenträgertyp<br>GKV         Dokumententration: 11.0<br>Dokumententry: e16A       PREFNR: Y/400/2107/36/899<br>DOK ID: 160.000/226/1883/03.06                                                                                                    |                      |                                                 |                                      |                    | Angaberi Praxis /                                          | verordnende Person  |
| Ix Rezept 100 ml Lösung<br>Salicylsäure 5 g<br>2-propanol 70 % Ad 100 g         I-3mal/Tag auf die erkrankten Hautstellen auftragen         Unfallinformationen         Unfallinformationen         Dokumentenversion: 11.0<br>Dokumentenversion: 11.0<br>Dokumententry: e16A                                                                                                    | aut                  |                                                 |                                      |                    |                                                            | Rezentur-Verordnung |
| Salicylsäure 5 g         2-propanol 70 % Ad 100 g         1-3mal/Tag auf die erkrankten Hautstellen auftragen         Unfallinformationen         Unfalling         Unfalling         Dokumentenversion: 11.0         Dokumentenversion: 11.0         Dokumentenversion: 10.0         Dokumentenversion: 10.0         Dokumentenversion: 10.0         Dokumentenversion: 10.0         Dokumentenversion: 10.0                                                                                                    | Idem                 | 1x Rezept 1                                     | 00 ml Lösung                         |                    |                                                            |                     |
| 2-propanol 70 % Ad 100 g         1-3mal/Tag auf die erkrankten Hautstellen auftragen         Unfallinformationen         Unfalling       Unfallbetrieb oder Arbeitgebernummer         Dokumentenversion: 11.0<br>Dokumentenzy:: e16A       PRFNR: Y1400 210736 999<br>DOK ID: 160 000 226 183 303.06                                                                                                    |                      | Salicyls                                        | säure 5 g                            |                    |                                                            |                     |
| 1-3mal/Tag auf die erkrankten Hautstellen auftragen         Unfallinformationen         Unfallsag       Unfallbetrieb oder Arbeitgebernummer         Dokumentenversion:       11.0         Dokumententryp:       e16A                                                                                                    |                      | 2-propar                                        | nol 70 % Ad 100 g                    |                    |                                                            |                     |
| 1-3mal/Tag auf die erkrankten Hautstellen auftragen         Unfallinformationen         Unfallsag       Unfallbetrieb oder Arbeitgebernummer         Dokumentenversion:       11.0         Dokumententryp:       e16A                                                                                                    |                      |                                                 |                                      |                    |                                                            |                     |
| Unfallinformationen Unfallinformationen Unfallitag Unfallbetrieb oder Arbeitgebernummer Kostenträgertyp GKV Dokumententryp: e16A PRENR: Y/400/2107/36/999 DOK/LD: 160.000/226.188.303.06                                                                                                    |                      | 1-3mal/Tag                                      | auf die erkrankte                    | n Hautstellen auft | cragen                                                     |                     |
| Unfallinformationen Unfallinformationen Unfallbetrieb oder Arbeitgebernummer Unfalltag Dokumentenversion: 11.0 Dokumententryp: e16A PRENR: Y/400.2107/36/999 DOK.ID: 160.000.226.188.303.06                                                                                                    |                      |                                                 |                                      |                    |                                                            |                     |
| Unfailtag     Unfailbetrieb oder Arbeitgebernummer     Kostenträgertyp       Dokumentenversion: 11.0     PRFNR:: Y/400/2107/36/999     GKV       Dokumententyp:: e16A     DOK LD:: 160.000.226.188.303.06                                                                                                    |                      | Unfallinformationen                             |                                      |                    |                                                            |                     |
| Dokumentenversion: 11.0         PRFNR:: Y/400/2107/36/999           Dokumententyp:: e16A         DOK.ID:: 160.000.226.188.303.06                                                                                                    |                      | Unfalltag                                       | Unfallbetrieb oder Arbeitgebernummer |                    |                                                            | Kostenträgertyp     |
| Dokumentenversion:         11.0         PRFNR:         Y/400.2107/36/999           Dokumententyp:         e16A         DOK.ID:         160.000.226.188.303.06                                                                                                    |                      |                                                 |                                      |                    |                                                            | GKV                 |
|                                                                                                    |                      | Dokumentenversion: 1.1.0<br>Dokumententyp: e16A |                                      |                    | PRFNR: Y/400/2107/36/999<br>DOK.ID: 160.000.226.188.303.06 |                     |

Abbildung 46: ERP-Rezepturen Vorschau

## 3 Stornierung

Wenn E-Rezepte von Ärztinnen und Ärzten noch nicht in einer Apotheke eingelöst wurden, besteht die Möglichkeit, sie zu stornieren. In solchen Fällen ist es jedoch empfehlenswert, die Patientin oder den Patienten zu kontaktieren und gemeinsam das weitere Vorgehen zu besprechen. Es kann in Erwägung gezogen werden, ob ein neues E-Rezept ausgestellt werden soll.

Beginnen Sie damit, den betreffenden Versicherten aufzurufen, bei dem die E-Rezepte storniert werden sollen. Geben Sie anschließend den Befehl *ERP[...]LST* in der Befehlszeile ein. Siehe auch Abschnitt Befehlsliste. Sie werden eine Liste aller Verordnungsvorgänge sehen. Jeder Verordnungsvorgang kann eine oder mehrere Verordnungen / E-Rezepte enthalten.

Wählen Sie nun den Zeitpunkt, an dem die zu stornierenden E-Rezepte erstellt wurden mit **Auswahl** aus.

| Blücher, Felicitas Leonie-               | Marie Tanja Felicitas L X X 24         | 4.09.1967 5 | 5/9/21    | 17813    |
|------------------------------------------|----------------------------------------|-------------|-----------|----------|
| E-Rezept-Erstellungsvorgäng              | e ×                                    |             |           |          |
| E-Rezept-Erstellungs                     | vorgänge                               |             | - 🚑 🔍 🆈 / | 🔺 📷 🖴    |
| Zeitpunkt                                | E-Rezept-Typ                           |             | Arztcode  | *        |
| 15.07.2023 18:26:01.143                  | Muster 16 (Apothekenpflichtige Arznein | nittel)     | Р         | <b>^</b> |
| 15.07.2023 15:23:33.184                  | Muster 16 (Apothekenpflichtige Arzneim | nittel)     | P         |          |
| 15.07.2023 15:21:49.261                  | Muster 16 (Apothekenpflichtige Arzneim | nittel)     | P         |          |
| 15.07.2023 15:21:30.798                  | Muster 16 (Apothekenpflichtige Arzneim | nittel)     | P         |          |
| 15.07.2023 15:18:47.342                  | Muster 16 (Apothekenpflichtige Arzneim | nittel)     | P         |          |
| 14.07.2023 17:04:14.330                  | Muster 16 (Apothekenpflichtige Arzneim | nittel)     | P         | =        |
| 14.07.2023 17:03:29.522                  | Muster 16 (Apothekenpflichtige Arzneim | nittel)     | P         |          |
| 14.07.2023 16:05:20.946                  | Muster 16 (Apothekenpflichtige Arzneim | nittel)     | P         |          |
| 14.07.2023 16:02:15.274                  | Muster 16 (Apothekenpflichtige Arzneim | nittel)     | P         |          |
| 14.07.2023 16:01:39.798                  | Muster 16 (Apothekenpflichtige Arzneim | nittel)     | P         |          |
| 14.07.2023 15:50:44.354                  | Muster 16 (Apothekenpflichtige Arzneim | nittel)     | P         |          |
| 14.07.2023 15:45:26.329                  | Muster 16 (Apothekenpflichtige Arzneim | nittel)     | P         |          |
| 14.07.2023 15:33:44.894                  | Muster 16 (Apothekenpflichtige Arzneim | nittel)     | P         |          |
| 14.07.2023 15:28:52.417                  | Muster 16 (Apothekenpflichtige Arzneim | nittel)     | P         |          |
| 14.07.2023 15:13:39.345                  | Muster 16 (Apothekenpflichtige Arzneim | nittel)     | Р         |          |
| 14.07.2023 14:44:49.731                  | Muster 16 (Apothekenpflichtige Arzneim | nittel)     | P         |          |
| 13.07.2023 16:44:35.589                  | Muster 16 (Apothekenpflichtige Arzneim | nittel)     | Р         | • *      |
| <u>A</u> uswahl <u>D</u> rucken <u>E</u> | leenden                                |             |           |          |
| 🥏 erp Ist                                |                                        |             |           | 1 T #4   |

Abbildung 47: Stornierung - Übersicht aller Erstellungsvorgänge des aktuellen Versicherten (DURIA<sup>2</sup>)

| Bozopt-Erstollungsvorgängo 20.07.2023 |                        |                |                            |              |          |
|---------------------------------------|------------------------|----------------|----------------------------|--------------|----------|
|                                       | vor gange              |                |                            |              |          |
| Zeitpunkt                             | E-Rezept-1             | ур             |                            |              | Arztcode |
| 15.07.2023 18:26:01                   | Muster 16              | (Apothekenpfli | chtige Arzneimi            | ittel)       | Р        |
| 15.07.2023 15:23:33                   | Muster 16              | (Apothekenpfli | chtige Arzneimi            | ttel)        | Р        |
| 15.07.2023 15:21:49                   | Muster 16              | (Apothekenpfli | chtige Arzneimi            | ttel)        | Р        |
| 15.07.2023 15:21:30                   | Muster 16              | (Apothekenpfli | chtige Arzneimi            | ttel)        | Р        |
| 15.07.2023 15:18:47                   | Muster 16              | (Apothekenpfli | chtige Arzneimi            | ttel)        | Р        |
| 14.07.2023 17:04:14                   | Muster 16              | (Apothekenpfli | chtige Arzneimi            | ttel)        | Р        |
| 14.07.2023 17:03:29                   | Muster 16              | (Apothekenpfli | chtige Arzneimi            | ttel)        | Р        |
| 14.07.2023 16:05:20                   | Muster 16              | (Apothekenpfli | chtige Arzneimi            | ttel)        | Р        |
| 14.07.2023 16:02:15                   | Muster 16              | (Apothekenpfli | chtige Arzneimi            | ttel)        | Р        |
| 14.07.2023 16:01:39                   | Muster 16              | (Apothekenpfli | chtige Arzneimi            | ttel)        | Р        |
| 14.07.2023 15:50:44                   | Muster 16              | (Apothekenpfli | chtige Arzneimi            | ttel)        | Р        |
| 14.07.2023 15:45:26                   | Muster 16              | (Apothekenpfli | chtige Arzneimi            | ttel)        | Р        |
| 14.07.2023 15:33:44                   | Muster 16              | (Apothekenpfli | chtige Arzneimi            | ttel)        | Р        |
| 14.07.2023 15:28:52                   | Muster 16              | (Apothekenpfli | chtige Arzneimi            | ttel)        | Р        |
| 14.07.2023 15:13:39                   | Muster 16              | (Apothekenpfli | chtige Arzneimi            | ttel)        | Р        |
| Vorgangsnummer: 15c6                  | d1e3-6f06-4            | a73-947c-c47e5 | 0a83c14, Anzahl            | . Rezepte: 2 | 2        |
| Auswahl eRP-Druc                      | ken X <mark>M</mark> L | Suchen Näch    | ster E <mark>x</mark> port | Drucken      | Beenden  |

Abbildung 48: Stornierung - Übersicht aller Erstellungsvorgänge des aktuellen Versicherten (Classic)

Markieren Sie die Verordnung, die Sie stornieren möchten, und klicken Sie auf den Menüpunkt **Stornieren**.

| 🗹 Anzahl eRezepte pro Erstellungsvorgang 🛛 🕹 🦉 🏸 🗛 👺 |                                                                            |                 |               |                                                                               |                                                  |        |  |  |  |
|------------------------------------------------------|----------------------------------------------------------------------------|-----------------|---------------|-------------------------------------------------------------------------------|--------------------------------------------------|--------|--|--|--|
| zeit                                                 | E-Rezept-Numme                                                             | r               | Erstellt      | Signiert                                                                      | Aktiviert                                        |        |  |  |  |
| 26:01.143                                            | 160.000.203.38                                                             | 38.138.78       | 1             | 1                                                                             | 1                                                | 1      |  |  |  |
| 26:01.143                                            | 160.000.203.38                                                             | 38.137.81       | 1             | 1                                                                             | 1                                                | 1      |  |  |  |
| Gebühr<br>frei<br>Geb. Name, Von                     | se bzw. Kossenträger<br>neinland/Hamburg<br>are des Versicherten<br>ar     | 3               | arb am        | BVS 100 Ecoard                                                                | ungsgenossen                                     | schaft |  |  |  |
| Felic<br>noctu<br>D 404<br>Kostenträge               | itas Leonie-Mari<br>scker Weg 100<br>58 Düsseldorf<br>Kennung Versicherter | ie Tanja Fel    | i 24.09.1967  | für den Arzt<br>876543210<br>Nikolaus-Otto-<br>52349 Düren<br>Tal: 02421/270  | Str. 90                                          |        |  |  |  |
|                                                      | 2505 X11049                                                                | 99391           | 3 0 0 0 0 0 0 | 101. 06161/6/0                                                                |                                                  |        |  |  |  |
| Unfall<br>Arbetts-<br>unfall<br>Berufz-              | en-Nr. Arzt-Nr.<br>3210 000000                                             | Datu<br>0001 15 | .07.2023      | Fax: 02302/189<br>Dr. med. Duira<br>Allgemeinmediz<br>000000001<br>Angaben Pa | 1885<br>a GG<br>tin<br>axis / verordnende Person |        |  |  |  |

Abbildung 49: Stornierung - Einzelne Verordnung (DURIA<sup>2</sup>)

| Anzahl eRe           | Anzahl eRezepte pro Erstellungsvorgang 20.07.2023 |                                                 |       |                           |                          |            |           |
|----------------------|---------------------------------------------------|-------------------------------------------------|-------|---------------------------|--------------------------|------------|-----------|
| Uhreit               | E-F                                               | Rezept-Nummer                                   |       | Validiert                 | Erstellt                 | Signiert   | Aktiviert |
| 18:26:01.1           | .43 160                                           | 0.000.203.388.138.7                             | 8     | 1                         | 1                        | 1          | 1         |
| 18:26:01.1           | .43  160                                          | 0.000.203.388.137.8                             | 1     | *                         | 1                        | 1          | 1         |
| 1. Diala fa          |                                                   |                                                 |       |                           |                          |            |           |
| 1x Dicloten<br>20 ST | ac 100                                            | retard Heumann 20                               | Ret   | -Ibl. N1 03               | 3540731                  |            |           |
| Anzeigen             | St <mark>o</mark> rnie                            | eren <mark>F</mark> ehlerliste S <mark>i</mark> | gnier | en A <mark>k</mark> tivie | eren E <mark>x</mark> po | rt Drucken | Beenden   |

Abbildung 50: Stornierung - Einzelne Verordnung (Classic)

Nachdem Sie die Sicherheitsabfrage mit **Ja** bestätigt haben, haben Sie die Möglichkeit, optional einen Grund für die Stornierung anzugeben. Bitte beachten Sie, dass der Stornierungsgrund <u>nicht</u> an die Apotheken übermittelt werden kann. Der Stornierungsgrund dient lediglich der lokalen Dokumentation.

| Frage                                      |                                              |
|--------------------------------------------|----------------------------------------------|
| <b>?</b> Das E-Rezept wirklich stornieren? | Das aktivierte E-Rezept wirklich stornieren? |
| <u>]</u> a <u>N</u> ein                    | De Nein                                      |
| DURIA <sup>2</sup>                         | Classic                                      |
| E-Rezept stornieren                        |                                              |
| Grund: Das ist ein Test                    |                                              |
| Ablegen Beenden                            | Grund;                                       |
| DURIA <sup>2</sup>                         | Classic                                      |

Abbildung 51: Stornierung - Begründungstext

Anschließend wird der Stornierungsvorgang gestartet.

| Bitte warten            |                                           |
|-------------------------|-------------------------------------------|
| E-Rezept wird storniert | Das E-Rezept wird storniert. Bitte warten |
| DURIA <sup>2</sup>      | Classic                                   |

Abbildung 52: Stornierung - Stornierung wird ausgeführt

Wenn die ausgewählte Verordnung erfolgreich storniert wurde, wird eine Erfolgsmeldung angezeigt.

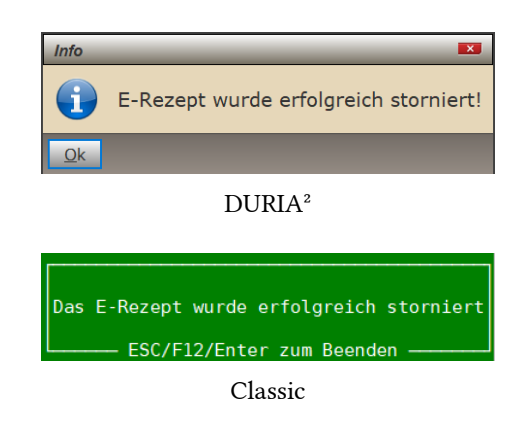

Abbildung 53: Stornierung - Erfolgreich

Sollte die Verordnung bereits durch die Apotheke dispensiert worden sein oder ein Fehler während der Stornierung aufgetreten sein, wird eine Fehlermeldung angezeigt. Ebenso wird ein Hinweis angezeigt, wenn die Verordnung bereits zuvor storniert wurde.

| Fehler     | X                                    |                                   |
|------------|--------------------------------------|-----------------------------------|
|            | Das E-Rezept wurde bereits storniert | Das E-Rezept wurde bereits storn: |
| <u>O</u> k |                                      |                                   |
|            | DURIA <sup>2</sup>                   | Classic                           |

Abbildung 54: Stornierung - Bereits storniert

Der Stornierungsgrund wird in der Übersicht angezeigt, falls ein Grund angegeben wurde.

| Blücher, Felicitas Leonie-Marie Tanja Felicitas L X X 24.09.1967 55/9/21 17813 |                                                          |           |           |                                  |              |           |          |  |
|--------------------------------------------------------------------------------|----------------------------------------------------------|-----------|-----------|----------------------------------|--------------|-----------|----------|--|
| E-Rezept-Erstellungsvorgänge * Anzahl eRezepte pro Erstellungsvorgang *        |                                                          |           |           |                                  |              |           |          |  |
| 🛃 Anzahl                                                                       | 🖊 Anzahl eRezepte pro Erstellungsvorgang 🛛 🕹 🧟 🧟 📌 🗛 🛐 📥 |           |           |                                  |              |           |          |  |
| Uhrzeit                                                                        | E-Rezept-Numme                                           | r         | Validiert | Erstellt                         | Signiert     | Aktiviert | *        |  |
| 18:26:01.14                                                                    | 3 160.000.203.38                                         | 38.138.78 | 1         | <ul> <li>✓</li> </ul>            | $\checkmark$ | ×         | <b>^</b> |  |
| 18:26:01.14                                                                    | 3 160.000.203.38                                         | 38.137.81 | ×         | 1                                | ×            | ×         |          |  |
| Stornierungs                                                                   | grund: Das ist ein T                                     | est       |           |                                  |              |           | *        |  |
| Gebühr Kran                                                                    | -<br>kenkasse bzw. Kostenträger                          | r         |           | Impf- Spr.St<br>BVG_stoff_Bedarf |              |           | *        |  |

#### Abbildung 55: Stornierung - Begründung zur einzelnen Verordnung (DURIA<sup>2</sup>)

| Anzahl eRezepte pro Erstellungsvorgang20.07.2023 |                                                          |                            |                           |                          |           |
|--------------------------------------------------|----------------------------------------------------------|----------------------------|---------------------------|--------------------------|-----------|
| Uhreit                                           | E-Rezept-Nummer                                          | Validiert                  | Erstellt                  | Signiert                 | Aktiviert |
| 18:26:01.143                                     | 3 160.000.203.388.138.78                                 | 1                          | 1                         | 1                        | storniert |
| 18:26:01.143                                     | 3 160.000.203.388.137.81                                 | <ul> <li>✓</li> </ul>      | ×                         | 1                        | · ·       |
| Grund: Das is                                    | t ain Tast                                               |                            |                           |                          |           |
| 1x Diclofenad<br>20 ST                           | : 100 retard Heumann 20 Ret.                             | -Tbl. N1 03                | 3540731                   |                          |           |
| <mark>Anzeigen</mark> St                         | ornieren <mark>F</mark> ehlerliste S <mark>i</mark> gnie | ren A <mark>k</mark> tivie | eren E <mark>x</mark> poi | rt <mark>D</mark> rucken | Beenden   |

Abbildung 56: Stornierung - Begründung zur einzelnen Verordnung (Classic)

## 4 Parameter

Der Befehl *ERP[...]PARA* in öffnet die Parametermaske für das E-Rezept. Die Einstellungen gelten für die gesamte Praxis.

| 🗾 E-Rezept Paramet              | er                      | × |
|---------------------------------|-------------------------|---|
| eRezept drucken:                | Abfrage                 |   |
| Druckformat:                    | A5                      |   |
| L Patientbezogene Pa            | rameter                 |   |
| eRezept ausdrucken:             | Ja                      |   |
| eRezept als PDF ableger         | n: Nein                 |   |
| HTML Vorschau anzeigen:         | Nein                    |   |
| Service IP:                     | <server-ip></server-ip> |   |
| Service Port:                   | 32763                   |   |
| Service Timeout:                | 30                      |   |
| SSL-Verschlüsselung:            | Ja                      |   |
| <u>A</u> blegen <u>B</u> eenden |                         |   |
|                                 |                         |   |
| DU                              | 1/1/1                   |   |

Abbildung 57: ERP PARA - Allgemeine Einstellungen für das E-Rezept

Die Anzeige der *HTML-Vorschau* kann deaktiviert werden, um die Erstellung weiter zu beschleunigen. Sie können auch das Drucken der QR-Codes deaktivieren, indem Sie *E-Rezept drucken* auf Nein setzen. Die anderen Optionen werden nur in Ausnahmefällen benötigt und kommen normalerweise nicht zur Anwendung.

Die patientenbezogenen Einstellungen wurden auf Anfrage integriert und haben Vorrang vor den allgemeinen Einstellungen. Diese Einstellungen sind um die Option *eRezept als PDF speichern* erweitert worden. Zusätzlich wurde die *SSL-Verschlüsselung* eingeführt, die die Verbindung zwischen dem E-Rezept Client und dem IRIS Server verschlüsselt und damit einen höheren Schutzstandard bietet, der dem aktuellen Stand der Technik in der Datenkommunikation entspricht.

In Duria Classic erfolgt die Ziffernzuordnung nun über die E-Rezept-Parameter. Für Kassenrezepte wählen Sie *eRP-Kasse* und betätigen anschließend die *F3-Taste*. Dort können Sie dann leistungsbezogene Einstellungen arbeitsplatzabhängig vornehmen.

## 4.1 Patientenparameter

Mit dem Befehl *ERP[...]PAT* ist es möglich, die Einstellung zur Druckoption patientenabhängig anzupassen. Für zukünftige Erweiterungen um weitere Parameter kann dieser Befehl entsprechend ergänzt werden.

| 🗟 eRezept - Patientenparameter 🛛 💌                            |         |  |  |  |  |
|---------------------------------------------------------------|---------|--|--|--|--|
| eRezept aus                                                   | Abfrage |  |  |  |  |
| <u>A</u> blegen <u>B</u> eenden                               |         |  |  |  |  |
| DURIA <sup>2</sup>                                            |         |  |  |  |  |
| ERP Patientenparameter<br>eRezept ausdrucken: <u>A</u> bfrage |         |  |  |  |  |

Classic

Abbildung 58: ERP PAT - Patientenparameter für das E-Rezept

## 5 Statistik

Die ERP-Statistik wird in Echtzeit (DURIA<sup>2</sup>) aktualisiert und liefert Informationen über die Anzahl der Patienten, für die E-Rezepte erstellt wurden. Sie zeigt den aktuellen Status der E-Rezepte an, einschließlich **Erstellt**, **Signiert**, **Aktiviert** und **Storniert**. Zusätzlich enthält die Statistik eine Fehlerstatistik, die potenzielle Fehler oder Unregelmäßigkeiten bei den E-Rezepten erfasst.

Der Befehl *ERP[...]STAT* 🕘 ruft die Zeitraumerfassungsmaske in der ERP-Statistik auf.

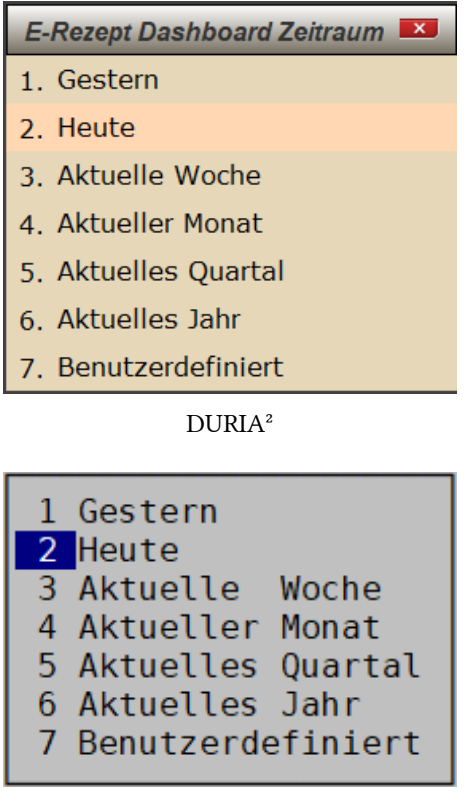

Classic

Abbildung 59: ERP STAT

In DURIA<sup>2</sup> wird ein Dashboard mit Kacheln angezeigt. Mit einem Doppelklick mit der linken Maustaste auf die Kachel wird die zugehörige Tabelle angezeigt. Mit einem einfachen Klick mit der rechten Maus auf die Kachel schließt sich die Tabelle wieder.

| 🖉 E-Rezept Das                                  | shboard       |               |             |                                   |                                                                                                    |                                                                                                    |                                                                                                    | _                                                                     | _                                   |              |
|-------------------------------------------------|---------------|---------------|-------------|-----------------------------------|----------------------------------------------------------------------------------------------------|----------------------------------------------------------------------------------------------------|----------------------------------------------------------------------------------------------------|-----------------------------------------------------------------------|-------------------------------------|--------------|
|                                                 |               |               |             | 🛃 E-Re                            | zept Alle Re                                                                                                    | zepte                                                                                                    |                                                                                                    | _                                                                     | Q                                   | 🤊 🔺 💌 🗲      |
| 2                                               | 33            | 3             | 13          | Zeitpunkt                         |                                                                                                    | E-Rezept Nummer                                                                                                    | Validiert                                                                                                    | Erstellt                                                              | Signiert                            | Aktiviert    |
| -                                               | 33            |               | 15          | 2023-07-                          | 15 15:24:32                                                                                                    | 160.000.203.388.116.47                                                                                                    | 1                                                                                                    | 1                                                                     | 1                                   | × -          |
| Detivation                                      | Desceta       | 0#12          | Fables      | 2023-07-                          | 15 15:25:19                                                                                                    | 160.000.203.388.117.44                                                                                                    | 1                                                                                                    | 1                                                                     | 1                                   | 1            |
| Pauenten                                        | Rezepte       |               | Fenier      | 2023-07-                          | 15 15:25:19                                                                                                    | 160.000.203.388.118.41                                                                                                    | 1                                                                                                    | 1                                                                     | 1                                   | 1            |
| V V                                             | on 15.07.2023 | BIS 15.07.202 | 23          | 2023-07-                          | 15 15:25:19                                                                                                    | 160.000.203.388.119.38                                                                                                    | 1                                                                                                    | 1                                                                     | 1                                   | 1            |
|                                                 |               |               |             | 2023-07-                          | 15 15:32:04                                                                                                    | 160.000.203.388.120.35                                                                                                    | 1                                                                                                    | 1                                                                     | 1                                   | 1            |
| 30 1                                            |               |               |             | 2023-07-                          | 15 15:32:04                                                                                                    | 160.000.203.388.121.32                                                                                                    | 1                                                                                                    | 1                                                                     | 1                                   | × .          |
| 20                                              |               |               |             | 2023-07-                          | 15 15:32:04                                                                                                    | 160.000.203.388.122.29                                                                                                    | <ul> <li>✓</li> </ul>                                                                                            | 1                                                                     | 1                                   | 1            |
| 10<br>5<br>0<br>Patienten<br>33                 | Rezepte<br>30 | Offen<br>30   | Fehler<br>1 | Gebühr<br>frei<br>Geb.<br>pf.<br> | Konterkasse bru Koste<br>AOK Rheinlar<br>Name.Voname des Versi<br>Blankenburg<br>Dr. Andrea N<br>Kaiserstraße<br>D 25557 Hane<br>Kostentigerkennung<br>104212505<br>Betrebastiten-Nr.<br>876543210 | wear         get an           Attantourg         get an           strain         08.03.2013           > 11         08.03.2013           brau-Hademarschen         Stats           Westelsen-Mr.         Stats           N10490582         1.00.00.00           Artiv         Ommer           000000001         15.07.2023 | Datenvera<br>für den A<br>876543210<br>Nikolaus-<br>52349 Dür<br>Tel: 0242<br>Pax: 0230<br>Dr. med.<br>Allgemein | rbeitungs<br>rzt<br>en<br>1/2707-0<br>2/189885<br>Duira eG<br>medizin | genossens<br>90                     | chaft        |
| Erstein                                         | signer        | Akuvien       | stormert    | Berufs-                           |                                                                                                    |                                                                                                    | 000000001<br>A                                                                                                   | ngaben Praxis / veri                                                  | ordnende Person                     |              |
| 30<br>25<br>20<br>15<br>10<br>5<br>0<br>Estellt | Signiert      | Altiviert     | Storriert   | aut iden                          | 1x Diclofena<br>Dosieranweis<br>Unfallnformationen<br>Unfallag<br>Dekumentenversion: 102<br>Dekumentenversion: 102                                                                                 | ic 100 retard Heumann 20 RetTbl.<br>uung / Medikationeplan mitgegeben<br>Munberab de Abelgebenunner                                                                                                    | N1 RET 20                                                                                                    | ST (PZN:                                                              | O3540731)<br>(ostenträgertyp<br>GKV | 4-Verordnung |
| Erstein                                         | Signeric      | Activited L   | stoment     |                                   |                                                                                                    |                                                                                                    |                                                                                                    |                                                                       |                                     |              |
| Qk                                              |               |               |             |                                   |                                                                                                    |                                                                                                    |                                                                                                    |                                                                       |                                     |              |

Abbildung 60: ERP STAT - Dashboard (DURIA<sup>2</sup>)

In Classic wählen Sie zuerst die Tabelle aus, die Sie anzeigen möchten, und anschließend werden die Tabellen mit den entsprechenden Inhalten angezeigt.

|             |     | [ | E-Rezept Al  | le Rezept | te       |                 |         |          |          | 21.07.2023 |
|-------------|-----|---|--------------|-----------|----------|-----------------|---------|----------|----------|------------|
|             |     | ī | Zeitpunkt    |           | E-Rezep  | t Nummer        | Valid.  | Erstellt | Signiert | Aktiviert  |
|             |     | Ï | 2023-07-15   | 15:24:32  | 160.000  | .203.388.116.47 | 1       | 1        | 1        | 1          |
|             |     |   | 2023-07-15   | 15:25:19  | 160.000  | .203.388.117.44 | 1       | 1        | 1        | 1          |
|             |     |   | 2023-07-15   | 15:25:19  | 160.000  | .203.388.118.41 | 1       | 1        | 1        | 1          |
|             |     |   | 2023-07-15   | 15:25:19  |          | .203.388.119.38 |         |          |          |            |
| 1 Patient   | 1   |   | 2023-07-15   | 15.32.04  | 160.000  | 203 388 121 32  |         |          |          |            |
|             | - Â |   | 2023-07-15   | 15:32:04  | 160.000  | .203.388.122.29 |         |          |          |            |
| Z Rezepte   | 2   |   | 2023-07-15   | 15:35:28  | 160.000  | .203.388.123.26 | 1       | 1        | 1        | 1          |
| 3 Offen     | 2   |   | 2023-07-15   | 15:35:28  | 160.000  | .203.388.124.23 | 1       | 1        | 1        | 1          |
| A Fahlan    |     |   | 2023-07-15   | 15:35:29  | 160.000  | .203.388.125.20 | 1       | 1        | 1        | 1          |
| 4 Fenter    | 1   |   | 2023-07-15   | 15:48:45  |          | .203.388.120.17 |         |          |          |            |
| 5 Erstellt  | 2   |   | 2023-07-15   | 13.40.45  | 1100.000 | .205.500.127.14 | · ·     | · ·      | · ·      | · ·        |
| C Circlant  |     | 1 | lx Diclofena | c 100 ret | tard Heu | mann 20 RetTbl  | . N1 03 | 540731   |          |            |
| 6 Signiert  | 0   | 2 | 20 ST        |           |          |                 |         |          |          |            |
| 7 Aktiviert | 0   |   |              |           |          |                 |         |          |          |            |
| 0 Otennient | Š I |   |              |           |          |                 |         |          |          |            |
| 8 Storniert | 0   |   | Anzeigen     | Suc       | chen     | Nächster        | Export  | Truc     | ken      | eenden     |
|             |     |   |              |           |          | -               |         | -        |          |            |
| Auswahl     |     |   |              |           |          | Tabelle         | 2       |          |          |            |

Abbildung 61: ERP STAT - Tabellen (Classic)

## 6 Verfügbarkeit

Die Verfügbarkeit der Telematikinfrastruktur (TI) kann auf verschiedene Weisen überprüft werden. Eine Möglichkeit besteht darin, das TI-Lagebild zu nutzen, um Informationen zur Verfügbarkeit des TI-Fachdienstes abzurufen. Eine andere Möglichkeit besteht darin, Health-Checks durchzuführen, um die Erreichbarkeit und Nutzbarkeit des TI-Fachdienstes zu überprüfen. Diese Health-Checks können sowohl einfache Abfragen als auch erweiterte Abfragen umfassen.

## 6.1 DURIA<sup>2</sup> - Widget

Es gibt zwei Widgets für das E-Rezept. Das Widget **E-Rezept - Offene Rezeptliste** zeigt die Anzahl aller aktuellen offenen E-Rezepte der zuvor ausgewählten Ärzte an. Durch einen Doppelklick auf den Arztcode im Widget wird die zugehörige Liste der offenen E-Rezepte geöffnet. Das Widget **E-Rezept HealthCheck** zeigt die beiden wichtigsten Fachdienste des E-Rezepts und aktualisiert sich automatisch alle 5 Minuten. Diese Aktualisierungsrate ist festgelegt, da die Informationen von der Gematik nur alle 5 Minuten bereitgestellt werden, weshalb eine höhere Aktualisierungsfrequenz nicht möglich ist.

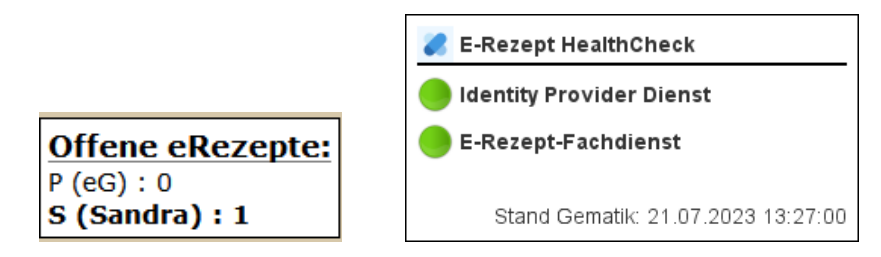

Abbildung 62: Offene Rezeptliste und HealthCheck - Widget

Verwenden Sie den Befehl **Widget** in der Befehlszeile, um die Widget-Verwaltung aufzurufen. Die beiden Widgets können durch Klick der Pfeiltaste zur Liste der aktivierten Widgets aufgenommen werden.

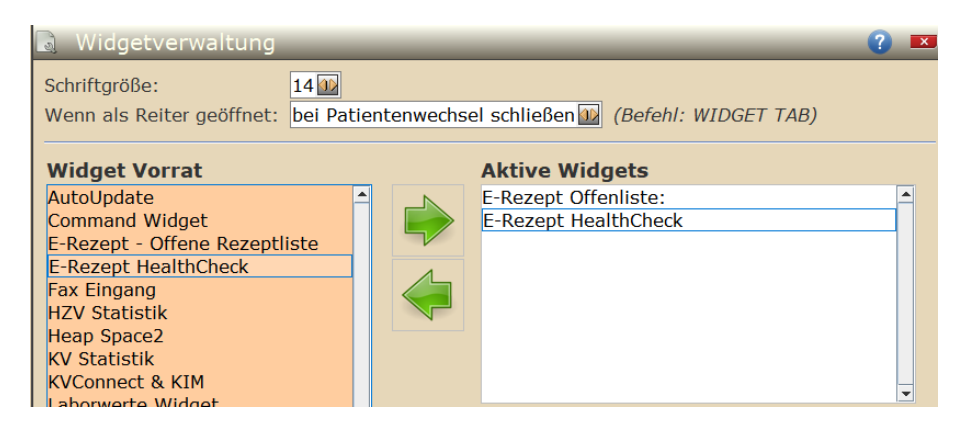

Abbildung 63: HealthCheck - Widget-Verwaltung (DURIA<sup>2</sup>)

## 6.2 TI-Lagebild

Das TI-Lagebild kann über die URL https://ti-lage.prod.ccs.gematik.solutions/ d/oGvaba47k/monitoring-lagebild-der-ti?orgId=1 abgerufen werden. Es wird von der Gematik bereitgestellt und zeigt den Status aller Komponenten in der TI an. Das TI-Lagebild kann auch in Duria aufgerufen werden. Geben Sie dazu zunächst den Befehl *ERP[...] SERVICE* a ein und wählen Sie die Option **TI-Lagebild** aus.

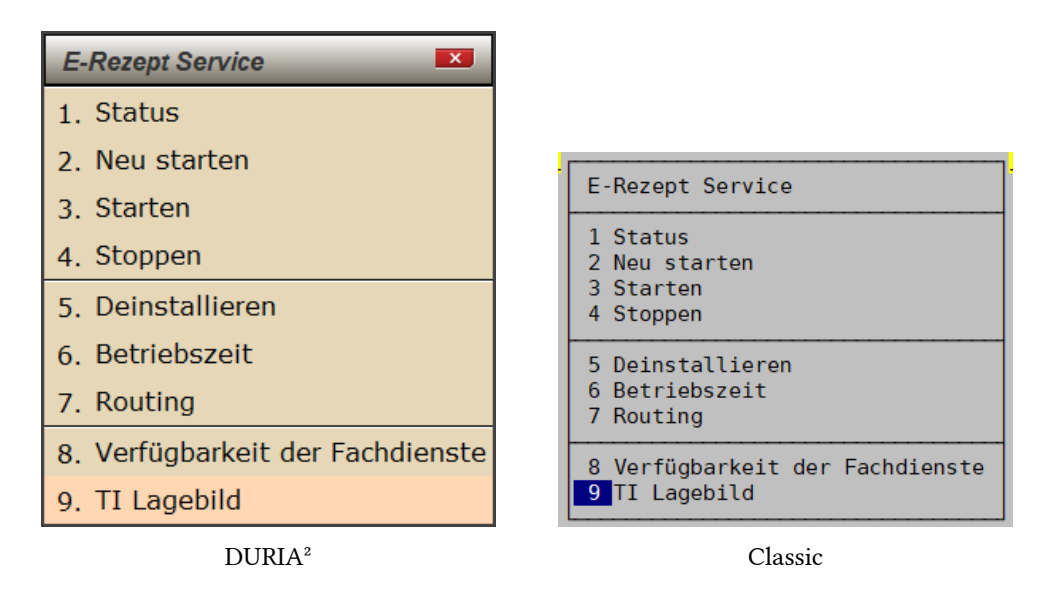

Abbildung 64: ERP SERVICE - TI Lagebild Menü

In der Übersicht werden alle Dienste mit ihrem aktuellen Status und dem Zeitpunkt der letzten Aktualisierung angezeigt.

| 🔮 Monitoring Lagebild     | der TI-Referenzumgebung  | e 🦓 🔍 🏸 🔺 📑 🖃          |   |
|---------------------------|--------------------------|------------------------|---|
| Produkt                   | Status                   | Zeit                   | ^ |
| Anbieter Anschlusspunkt   | Online                   | 12.07.2023 15:22:00    | F |
| Apothekenverzeichnis      | 🔵 Online                 | 12.07.2023 15:22:00    | 1 |
| BDE RU                    | 😑 Online                 | 12.07.2023 15:22:00    | L |
| BNetz DNS RU splitdns.ti  | 🔵 Online                 | 12.07.2023 15:22:00    |   |
| E-Rezept-Fachdienst       | 😑 Online                 | 12.07.2023 15:22:00    | L |
| Fachdienst KIM            | 🔵 Online                 | 12.07.2023 15:22:00    |   |
| Fachdienste VSDM (CMS)    | 😑 Online                 | 12.07.2023 15:22:00    |   |
| Fachdienste VSDM (UFS)    | 😑 Online                 | 12.07.2023 15:22:00    | 1 |
| Fachdienste VSDM (VSDD)   | 😑 Online                 | 12.07.2023 15:22:00    | I |
| Federation Master         | 🔵 Online                 | 12.07.2023 15:22:00    |   |
| Identity Provider Dienst  | 😑 Online                 | 12.07.2023 15:22:00    | L |
| Intermediär VSDM          | 🔵 Online                 | 12.07.2023 15:22:00    | H |
| Konfigurationsdienst      | 🔵 Online                 | 12.07.2023 15:22:00    |   |
| Namensdienst              | Online                   | 12.07.2023 15:22:00    | 1 |
| OCSP-Responder-Proxy      | 🔵 Online                 | 12.07.2023 15:22:00    |   |
| Schlüsselgenerierungsdie  | 🔵 Online                 | 12.07.2023 15:22:00    |   |
| Sektoraler Identity Provi | 🔵 Online                 | 12.07.2023 15:22:00    |   |
| Störungsampel             | 🔵 Online                 | 12.07.2023 15:22:00    |   |
| TSL-Dienst                | 😑 Online                 | 12.07.2023 15:22:00    | * |
| Zentrale Dienste/TSPs     | achdienste/Anwendungen U | pdaten <u>B</u> eenden |   |

Abbildung 65: ERP SERVICE - TI Lagebild aller Komponenten (DURIA<sup>2</sup>)

| Monitoring Lagebild der TI-Produktivumgebung (PU) |         | 1          | 7.07.2023 |
|---------------------------------------------------|---------|------------|-----------|
| Produkt                                           | Status  | Zeit       |           |
| Anbieter Anschlusspunkt SGW/SZZP                  | Online  | 17.07.2023 | 09:42:00  |
| Apothekenverzeichnis                              | Online  | 17.07.2023 | 09:42:00  |
| BDE PU - TI                                       | Online  | 17.07.2023 | 09:42:00  |
| BNetz_DNS splitdns.ti-dienste.de                  | Online  | 17.07.2023 | 09:42:00  |
| E-Rezept-Fachdienst                               | Online  | 17.07.2023 | 09:42:00  |
| Fachdienst KIM                                    | Online  | 17.07.2023 | 09:42:00  |
| Fachdienste VSDM (CMS)                            | Online  | 17.07.2023 | 09:42:00  |
| Fachdienste VSDM (UFS)                            | Online  | 17.07.2023 | 09:42:00  |
| Fachdienste VSDM (VSDD)                           | Online  | 17.07.2023 | 09:42:00  |
| Federation Master                                 | Online  | 17.07.2023 | 09:42:00  |
| Identity Provider Dienst                          | Online  | 17.07.2023 | 09:42:00  |
| Intermediär VSDM                                  | Online  | 17.07.2023 | 09:42:00  |
| Konfigurationsdienst                              | Online  | 17.07.2023 | 09:42:00  |
| Namensdienst                                      | Online  | 17.07.2023 | 09:42:00  |
| 0CSP-Responder-Proxy                              | Online  | 17.07.2023 | 09:42:00  |
| Schlüsselgenerierungsdienst ePA                   | Online  | 17.07.2023 | 09:42:00  |
| Sektoraler Identity Provider                      | Online  | 17.07.2023 | 09:42:00  |
| Zentrale Dienste/TSPs Fachdienste/Anwendungen     | Updaten | Suchen     | Beenden   |

Classic

Abbildung 66: ERP SERVICE - TI Lagebild aller Komponenten (Classic)

Die Dienste werden in Zentrale Dienste/TSPs und Fachdienste/Anwendungen unterteilt und sind über den Menüpunkten zu erreichen. Die Tabelle kann manuell über dem Menüpunkt **Updaten** aktualisiert werden.

## 6.3 E-Rezept Health-Checks

Ein Health-Check bezieht sich auf eine Anfrage, die darauf abzielt festzustellen, ob der E-Rezept-Fachdienst erreichbar ist und verwendet werden kann. Dabei handelt es sich <u>nicht</u> um eine Überprüfung der fachlichen Korrektheit des E-Rezept-Fachdienstes. Ein Health-Check kann genutzt werden, um die Erreichbarkeit des E-Rezept-Fachdienstes zu überprüfen.

## 6.3.1 Einfacher Health-Check

In DURIA<sup>2</sup> kann die Verfügbarkeit der Fachdienste über das Widget überprüft werden. Unter Classic kann dies mithilfe des TI-Lagebilds überprüft werden.

## 6.3.2 Erweiterter Health-Check

Ein erweiterter Health-Check beinhaltet einen speziellen Aufruf des E-Rezept-Fachdienst-Endpunkts. Dabei wird überprüft, ob die Anmeldung am E-Rezept-Fachdienst erfolgreich ist und ob das Protokoll zur Ver- und Entschlüsselung ordnungsgemäß funktioniert. Dieser Health-Check sollte laut der Gematik nur verwendet werden, wenn ein neuer Client in Betrieb genommen wird. Dieser Health-Check darf laut der Gematik nicht beim Systemstart verwendet werden.

Bitte geben Sie den Befehl *ERP[...]SERVICE* [] ein und wählen Sie die Option Verfügbarkeit der Fachdienste aus.

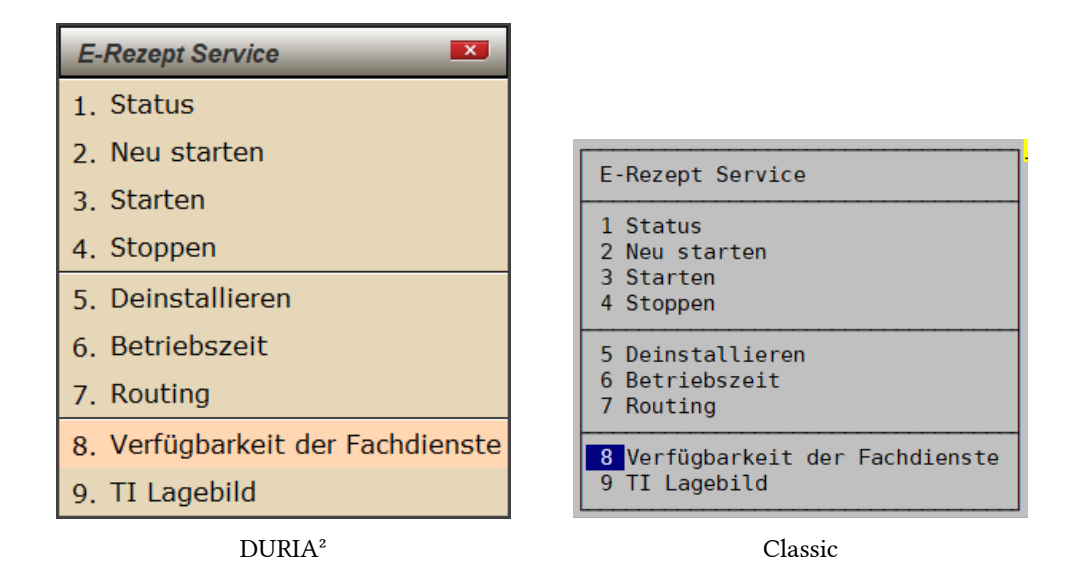

Abbildung 67: ERP SERVICE - Verfügbarkeit der Fachdienste Menü

Daraufhin wird der Prüfungsvorgang gestartet.

| Bitte warten                               |                                                    |
|--------------------------------------------|----------------------------------------------------|
| Der Status der Fachdienste wird ermittelt. | Die Erreichbarkeit des Fachdienstes wird ermittelt |
| DURIA <sup>2</sup>                         | Classic                                            |

Abbildung 68: ERP SERVICE - HealthCheck

Die Prüfung kann nur alle 3 Minuten manuell durchgeführt werden. Wenn Sie versuchen, die Prüfung innerhalb dieser Zeitspanne erneut auszuführen, wird Ihnen eine Fehlermeldung mit der verbleibenden Wartezeit angezeigt.

| Fehler     |                                                               |
|------------|---------------------------------------------------------------|
|            | Versuchen Sie bitte erst in 2 Minute(n), und 26 Sekunde(n)    |
| <u>O</u> k |                                                               |
|            | DURIA <sup>2</sup>                                            |
|            |                                                               |
| Fehler     | r: Versuchen Sie bitte erst in 2 Minute(n), und 44 Sekunde(n) |

Classic

Abbildung 69: ERP SERVICE - HealthCheck Zeitlimit

Bei einer erfolgreichen Prüfung wird ein Hinweis angezeigt.

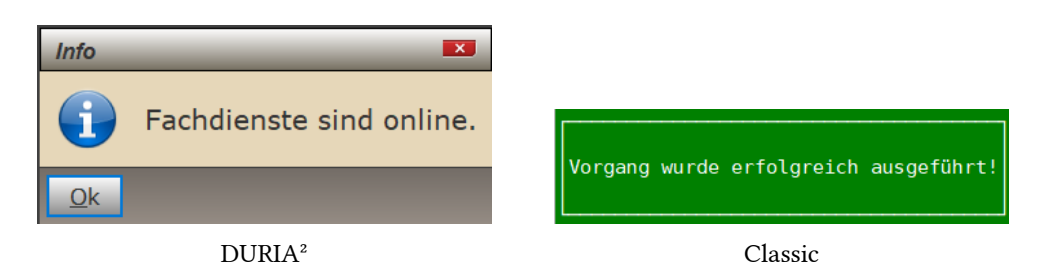

Abbildung 70: ERP SERVICE - HealthCheck Online

## 7 Befehlsliste

## Übersicht aller ERP-Befehe

| Befehl | Parameter | Funktion                                                   | Beispiel          |
|--------|-----------|------------------------------------------------------------|-------------------|
| EDD    |           | E-Rezept                                                   | >>> ERP           |
| ERP    | DOC       | E-Rezept Anwenderdokumentation                             | >>> ERP DOC       |
|        | E         | Rezept (Ersatzverordnung)                                  | >>> ERP E         |
|        | Ι         | Impfstoffrezept                                            | >>> ERP I         |
|        | INSTALL   | E-Rezept Client installieren                               | >>> ERP INSTALL   |
|        | LST       | Liste erstellten E-Rezepte                                 | >>> ERP LST       |
|        | LSTT      | Tagesliste erstellten E-Rezepte (Patien-<br>tübergreifend) | >>> ERP LSTT      |
|        | LSTS      | Liste erstellten E-Rezepte durch be-                       | >>> ERP LSTS      |
|        |           | greifend)                                                  |                   |
|        | Ν         | Rezept (noctu)                                             | >>> ERP N         |
|        | 0         | Liste der Offenen Kassenrezepte                            | >>> ERP O         |
|        | PARA      | Parameter zum eRezept                                      | >>> ERP PARA      |
|        | STAT      | E-Rezept Dashboard                                         | >>> ERP STAT      |
|        | SERVICE   | E-Rezept Service                                           | >>> ERP SERVICE   |
|        | UNINSTALL | E-Rezept Client deinstallieren                             | >>> ERP UNINSTALL |
|        | SWITCH    | E-Rezept Button (de-)aktivieren an allen                   | >>> ERP SWITCH    |
|        | PAT       | E-Rezept patientenspezifische Einstel-<br>lungen           | >>> ERP PAT       |

## 8 Installation

Das E-Rezept wurde mit dem Update 4.92 ausgeliefert und ist bereits installiert. Eine Freischaltung ist lediglich durch die Ausführung eines Befehls in Duria erforderlich. Geben Sie den Befehl *ERP[...]SERVICE* [] in die Kommandozeile ein. Wenn Sie dort **Deinstallieren** statt **Installieren** sehen, bedeutet dies, dass das E-Rezept bei Ihnen bereits installiert ist.

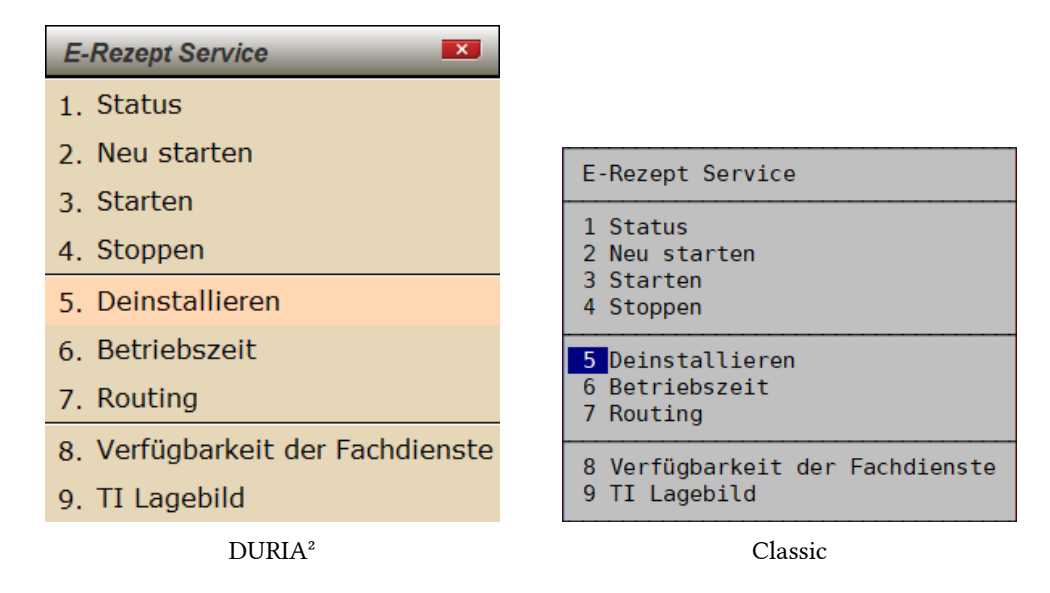

Abbildung 71: ERP SERVICE - (De)-Installation

## 9 Deinstallation

Die vollständige Deinstallation des E-Rezept-Moduls erfolgt durch den Befehl *ERP[...]UNINSTALL* [4].

- 1. eRP-Funktion wird an allen Arbeitsplätzen deaktiviert.
- 2. E-Rezept-Windows Dienst wird gestoppt und entfernt.
- 3. Das Installationsverzeichnis DuriaERP unter Cachesys wird vollständig entfernt.

Alle bereits erstellen E-Rezepte sowie die Statistik sind weiterhin verfügbar.

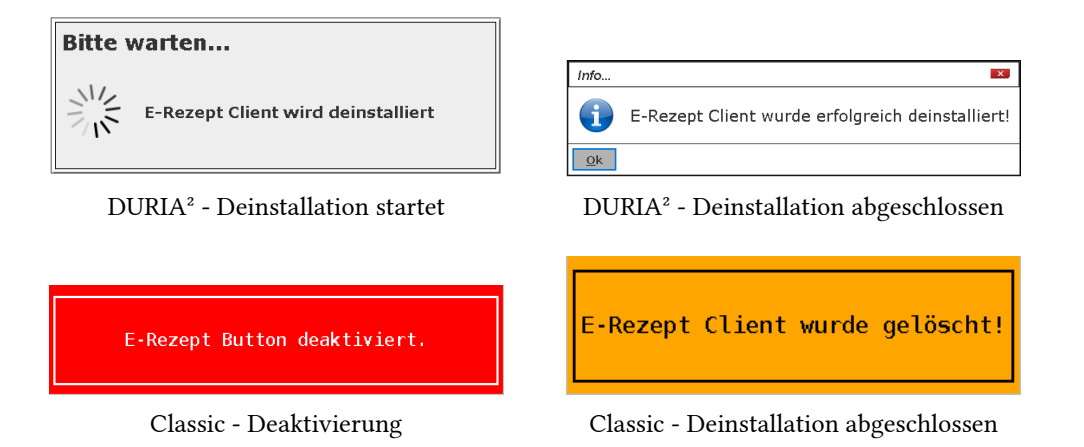

Abbildung 72: ERP UNINSTALL - Deinstallation

## A Anlage Verordnungsvorgaben DURIA<sup>2</sup>

duria<sup>2</sup>

Info

53

## 1. Übernahme der Dosierung aus MV (BMP):

Sie haben die Möglichkeit, Dosierungsanweisungen aus der MV (Medikamentenverordnung) zu übernehmen. Rufen Sie hierzu zunächst eine MV auf und klicken auf den Button **Parameter**.

Stellen Sie hier den Schalter "Dosierung auf RP übernehmen: Ja" ein.

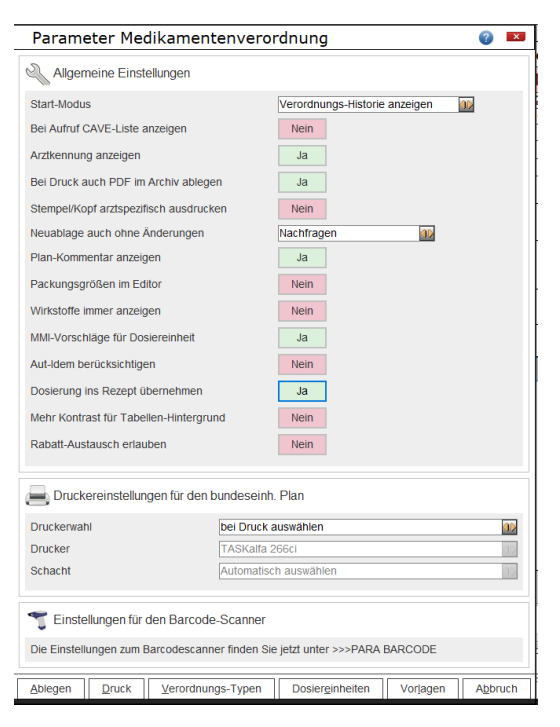

Wenn Sie nun Medikamente und Dosierungen auf das **R**eze**p**t übernehmen möchten, wählen Sie die Option **VMV**.

| 28.10.2020                                                                                                    | Foot-<br>unal              | evo estel<br>6 7 | http:- Spr.3<br>estoff Bods<br>8 9<br> | Auswahl<br>Kuizel<br>Präparat<br>Rezepturen<br>Hijfsmittel | Zuzablang |
|----------------------------------------------------------------------------------------------------|----------------------------|------------------|----------------------------------------|------------------------------------------------------------|-----------|
| and demonstration of the second second secon | ler                        |                  |                                        | VRP<br>VMV<br>Wirkstoffe<br>Iextgruppe                     |           |
| Bundara Milana Ulakaa                                                                                                    | Lässban                    |                  |                                        | Daramatar                                                  |           |
| Drucken Ablage Halten                                                                                                    | Löschen<br>RP P - hochkant | MV V<br>V E      | orlagen                                | Parameter                                                  |           |

duria<sup>2</sup>

# Info

Markieren Sie die gewünschten Präparate und übernehmen Sie die Auswahl.

|   | Datum                         | Name                                      | Dosie   | rung       |    |    | Himania                                                                                                    | Grund           |           |
|---|-------------------------------|-------------------------------------------|---------|------------|----|----|----------------------------------------------------------------------------------------------------|-----------------|-----------|
|   | 22 02 3442                    | Date from an december of the              | Mo      | M          | Ab | JN | THE REAL PROPERTY OF THE REAL PROPERTY OF THE REAL | Grand           |           |
|   | Dauermedikation               | TAB (765819)                              | 1/2     |            | 12 |    |                                                                                                    | Brutdruck       |           |
|   | 27.07.2617<br>Dauermedikation | TORASEMID 1A PHARMA 10 MG<br>TAB (774026) | 1/2     |            |    |    | Wenn Gewicht akut mehr als 1kg<br>steigt, auch mittegs 1/21                                                                                                    | Butdruck/Wasser |           |
|   |                               |                                           |         |            |    |    | Hilfe, Immf, Snr.St. Ban-                                                                                                    |                 | 🔉 A01     |
| - | 28.10.2020                    | octu Sonošas Unfall                       | unfall  |            |    |    | BVG mittel stoff Bedar Plicht                                                                                                    | Kosten          | Zuzahlung |
| l | Aut<br>dem RAMIPRIL 1A PH/    | ARMA 10 MG (00766819                      | ) TAB I | <b>V</b> 3 |    |    | & 😼                                                                                                    | 13,84€          |           |
|   |                               |                                           |         |            |    |    |                                                                                                    | 1               |           |
| l | aul<br>idem TORASEMID 1A F    | PHARMA 10 MG (007740                      | 26) TA  | B N3       |    |    | <b>* *</b>                                                                                                    | 15,76€          | 5,00€     |
|   | >>1/2-0-0-0<<                 |                                           |         |            |    |    | <i></i>                                                                                                    | 1               |           |
|   | idem                          |                                           |         |            |    |    | <i>.</i>                                                                                                    | 1               |           |
|   |                               |                                           |         |            |    |    | æ                                                                                                    | 1               |           |
| E | Bei Arbeitsunfall             |                                           |         | _          |    |    |                                                                                                    | 29,60 €         | 5,00€     |
|   | Unfalltag Unfallb             | etrieb oder Arbeitgebernummer             |         |            |    |    |                                                                                                    |                 |           |
|   |                               |                                           |         |            |    |    |                                                                                                    |                 |           |
|   |                               |                                           |         |            |    |    |                                                                                                    |                 |           |
|   |                               |                                           |         |            |    |    |                                                                                                    |                 |           |

| <u>D</u> rucken | <u>A</u> blage | <u>H</u> alten | <u>L</u> öschen | <u>M</u> V | <u>V</u> orlagen | Parameter |
|-----------------|----------------|----------------|-----------------|------------|------------------|-----------|

<u>Hinweis:</u> Falls keine Dosierung, sondern ein Freitext (F5) in der MV angegeben wurde, so wird dieser übernommen.

>>Freitext<<: Diese Funktion steht ab Update 5.1.3 zur Verfügung.

duria<sup>2</sup>

Info

#### 2. F2-Liste in Rezeptzeile

Legen Sie sich im Rezept ein der Rezeptzeile eine F2-Liste an, indem Sie die **F2-Taste** drücken.Über den Button **NEU** fügen Sie Ihre gewünschten Dosierungsvorgaben ein.Sind diese angelegt könne sie über **MARKIEREN** in das Rezept übernommen werden.

| 07.12.202 | 3   |       |          |           |       | 6 7  | 8 9 | Kosten | Zuzahlung |   |
|-----------|-----|-------|----------|-----------|-------|------|-----|--------|-----------|---|
|           |     |       |          |           |       |      | 4   |        |           |   |
|           |     |       |          |           |       |      | 4   |        |           |   |
| Ausw      | ahl |       |          |           |       | <br> |     |        |           | × |
| Ausw      | am  | <br>  |          |           |       |      |     | <br>   | Q A 🗟 🗏   |   |
| Nr        | M   | Text  |          |           |       |      |     |        |           |   |
|           | 1   | >>Dj< | <        |           |       |      |     |        |           | 4 |
|           | 2   | >>1-0 | -1<<     |           |       |      |     |        |           |   |
| 4         | 3   | >>3 x | tägl.<<  |           |       |      |     |        |           |   |
| vrb       | 4   | >> be | Bedarf n | nax. 3 tä | gl.<< |      |     |        |           | _ |
| ш         | 5   | >>0-0 | -1<<     |           |       |      |     |        |           |   |
| IITA      |     |       |          |           |       |      |     |        |           |   |
| _         |     |       |          |           |       |      |     |        |           |   |
|           |     |       |          |           |       |      |     |        |           |   |
|           |     |       |          |           |       |      |     |        |           |   |

duria

#### 3. Kürzelanlage

Es ist zu empfehlen, dass Sie für den Eintrag >>Dj<< (<u>Dosierungsanweisung vorhanden: ja</u>) oder/und auch für Dosierungsangaben Textkürzel anlegen. Dieses Kürzel wird im Rezept mit z. B. einem Leerschritt ausgelöst.

#### 3.1 Kürzelanlage >>Dj<< "Dosierungsanweisung vorhanden: ja"

Rufen Sie den Befehl >>>tx auf und geben die Textgruppe me an und klicken auf den Button Weiter.

| Bitte Textgruppe eingeben |
|---------------------------|
| me Suche :                |
| Weiter Beenden            |

Klicken Sie nun auf den Button Neu, um eine neues Kürzel anzulegen.

Vergeben Sie hier ein von Ihnen gewähltes Kürzel, z.B. dj. Im Text geben Sie das von der KBV vorgeschriebene Format an: >>Dj<<

Speichern Sie durch Klick auf den Button Ablegen oder <F12>.

| Textgruppenkürzel              | ? 💌 |
|--------------------------------|-----|
| Kürzelbezeichnung : dj<br>Text |     |
| >>Dj<<                         |     |
| oder Textbaustein . :          |     |
| Ziffern                        |     |
| EBM 2000 :                     |     |
| GOÄ96 :                        |     |
| BGNT 2001 . :                  |     |
| DKG-NT 96 :                    |     |
|                                |     |
| Ablegen für alle TG Beenden    |     |

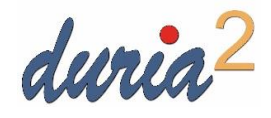

Info

Nun haben Sie die Möglichkeit, unter das jeweilige Medikament das Kürzel "dj"auszulösen. Kürzelauslöser: z. B. mit **Leerschritt** 

| dj                                           |               |        |  |
|----------------------------------------------|---------------|--------|--|
| dj                                           |               |        |  |
|                                              | <del>~~</del> | 1      |  |
| ul<br>lem                                    | 4             |        |  |
|                                              | 4             |        |  |
| aut<br>lem                                   |               |        |  |
|                                              |               |        |  |
|                                              |               | 2,15 € |  |
| iszufüllen!                                  |               |        |  |
| nfallbetrieb oder Arbeitgebernummer          |               |        |  |
|                                              |               |        |  |
|                                              |               |        |  |
| nfallag Unfallbetrieb oder Arbeilgebernummer |               |        |  |

## Eingabe: dj Leerschritt (Beispiel)

|        | 1      |
|--------|--------|
|        | I<br>I |
|        |        |
|        |        |
|        |        |
| 2,15 € | [      |
|        |        |
|        | 2,15 6 |

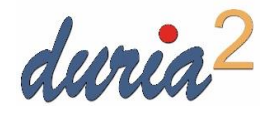

Inj

#### 3.2 Kürzelanlage Dosierung (Beispiel)

Rufen Sie den Befehl >>>tx auf und geben die Textgruppe me an und klicken auf den Button Weiter.

| Textgruppenkürzel 🭞 💌            |
|----------------------------------|
| Kürzelbezeichnung : 1110<br>Text |
| >>1-1-1-0<<                      |
| oder Textbaustein.:              |
| Ziffern                          |
| EBM 2000 :                       |
| GOÄ96:                           |
| BGNT 2001 .:                     |
| DKG-NT 96 :                      |
|                                  |
| Ablegen für alle TG Beenden      |

Vergeben Sie auch hier das von Ihnen gewünschte Kürzel und die dazugehörige Dosierungsangabe. Bitte beachten Sie, dass auch die Dosierung in dem von der KBV vorgeschriebenen Format angegeben werden muss.

| Textgruppenkürzel                                   | ? 💌 |
|-----------------------------------------------------|-----|
| Kürzelbezeichnung : अत्र<br>Text                    |     |
| >>3xtäglich 1 Tablette<<                            |     |
| oder Textbaustein . :                               |     |
| Ziffern                                             |     |
| EBM 2000 :                                          |     |
| GOÄ96 :                                             |     |
| BGNT 2001 .:                                        |     |
| DKG-NT 96 :                                         |     |
|                                                     |     |
| Ablegen         Ablegen für alle TG         Beenden |     |

Stand: 11.08.2023

# B Anlage Verordnungsvorgaben Classic

durin classic

Sie haben die Möglichkeit, Dosierungsangaben aus der Medikamentenverordnung zu übernehmen. Stellen Sie hierzu zunächst den Schalter 36 unter >>>Amis/Parameter/ 1. Allgemeine Parameter ein. Dieser Schalter ist arbeitsplatzabhängig!

| Beenden         | Korrektur           | Druck  | Suche  | Nächsten    |  |
|-----------------|---------------------|--------|--------|-------------|--|
| 36 Übernahme vo | n Dosierung aus VMV | /      | Renate | mit Trenner |  |
| 32 Arztwechsel  | bei Rezeptaufruf    |        | Renate | Ja          |  |
| 31 Präparatenam | Renate              | Ja     |        |             |  |
| 30 Diagnoseabfr | age bei Privatrezep | ot     | Renate | Ja          |  |
| 28 Kurzelvolltr | effer direkt uberne | Renate | Ja     |             |  |

Rufen Sie >>>**RP** auf und wählen **VMV**.

|     |                                              |                                          |                        | Rezept - |                               |                         |                    |                   |                     |                  |                    |
|-----|----------------------------------------------|------------------------------------------|------------------------|----------|-------------------------------|-------------------------|--------------------|-------------------|---------------------|------------------|--------------------|
| Dat | um: <b>28.10</b>                             | .2020                                    | "aı                    | ut idem" | () (                          | ) (                     | )                  |                   |                     |                  |                    |
|     |                                              |                                          |                        |          |                               |                         |                    |                   |                     |                  |                    |
|     |                                              |                                          |                        |          |                               |                         |                    |                   |                     |                  |                    |
|     |                                              |                                          |                        |          |                               |                         |                    |                   |                     |                  |                    |
|     |                                              |                                          |                        |          |                               |                         |                    |                   |                     |                  |                    |
|     |                                              |                                          |                        |          |                               |                         |                    |                   |                     |                  |                    |
|     |                                              |                                          |                        |          |                               |                         |                    |                   |                     |                  |                    |
|     |                                              |                                          |                        |          |                               |                         |                    |                   |                     |                  |                    |
|     |                                              |                                          |                        |          |                               |                         |                    |                   |                     |                  |                    |
|     |                                              |                                          |                        |          |                               |                         |                    |                   |                     |                  |                    |
|     |                                              |                                          |                        |          |                               |                         |                    |                   |                     |                  |                    |
|     |                                              |                                          |                        |          |                               |                         |                    |                   |                     |                  |                    |
|     | Kürzel                                       | Präparat                                 | Wirkstoff              | Rezeptu  | ıren                          | Hilfs                   | mitt               | el                | VMV                 | v                | RP                 |
|     | Kürzel                                       | Präparat                                 | Wirkstoff              | Rezeptu  | ıren                          | Hilfs                   | mitt               | el                | VMV                 | V                | RP                 |
| Du  | Kürzel<br>ria, Softwa                        | Präparat<br>n <b>re</b>                  | Wirkstoff              | Rezeptu  | ıren<br>M <mark> 01.01</mark> | Hilfs<br>.1933          | mitt<br>87         | el<br>/9/2        | VMV                 | V<br>P:1         | RP<br>RGV          |
| Du  | Kürzel<br>ria, Softwa<br>Datum               | Präparat<br>re<br>Medikamen              | Wirkstoff<br>nt        | Rezeptu  | ıren<br>1 <mark>01.01</mark>  | Hilfs<br>.1933<br>r Mit | mitt<br>87         | el<br>/9/2<br>Abd | VMV<br>7 J I        | V<br>P:1<br>Komm | RP<br>RGV<br>entar |
| Du  | Kürzel<br>ria, Softwa<br>Datum<br>28.10.2020 | Präparat<br>Tre<br>Medikamen<br>abgelegt | Wirkstoff<br>nt<br>: 8 | Rezepti  | 1ren<br>1 01.01<br>Mc         | Hilfs<br>.1933<br>r Mit | mitt<br>87,<br>NMi | el<br>/9/2<br>Abd | VMV<br>7 J I<br>Nac | V<br>P:1<br>Komm | RP<br>RGV<br>entar |

Markieren Sie die Medikamente zur Übernahme mit *<return>* und speichern Sie mit *<*F12>/*<Entf>* 

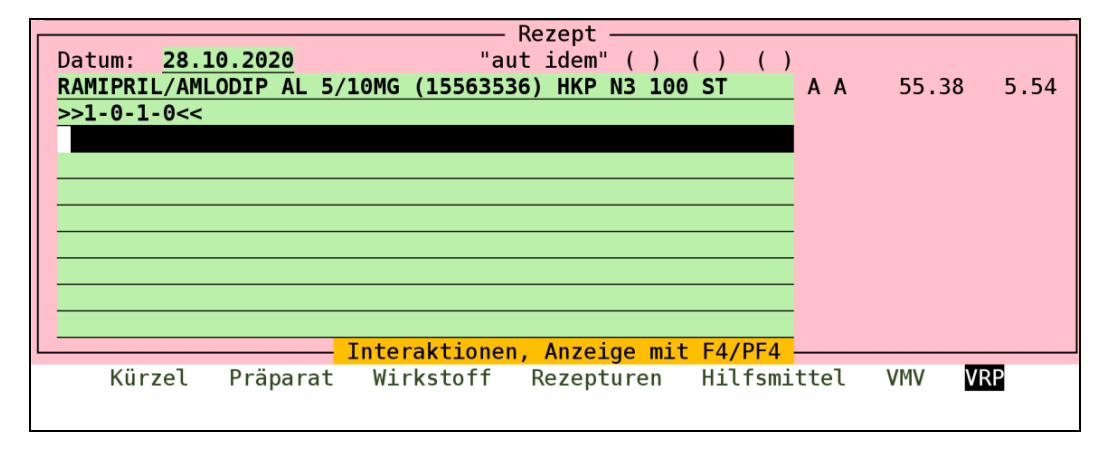

<u>Hinweis:</u> Wurde keine Dosierung in der MV angegeben, sondern ein Freitext im Feld "Dosierschema", so wird dieser übernommen.

>>Freitext<<: Diese Funktion wird erst mit einem der nächsten Ergänzungsupdates von 4.81 zur Verfügung gestellt.

duria classic

## 2. Kürzelanlage

Es ist zu empfehlen, dass Sie für den Eintrag >>Dj<< (Dosierungsanweisung vorhanden: ja) oder/und auch für Dosierungsangaben Textkürzel anlegen.

Dieses Kürzel wird im Rezept mit z. B. einem Leerschritt ausgelöst.

#### 2.1 Kürzelanlage >>Dj<< "Dosierungsanweisung vorhanden: ja"

Rufen Sie den Befehl >>>**tx** auf und geben die Textgruppe **me** an. Kürzel übergehen Sie mit *<return>.* 

| Textkürzel                           | ME M E                                                                                                    | DIKAMENTE                                                                                                    |                                                                                                    | 27.10.2020             |
|--------------------------------------|----------------------------------------------------------------------------------------------------|----------------------------------------------------------------------------------------------------|----------------------------------------------------------------------------------------------------|------------------------|
| Textgruppe                           | me                                                                                                    | Kürzel                                                                                                    |                                                                                                    |                        |
| Gültig s<br>z.B.: A                  | ind alle Textgr<br>= Anamnese, D =                                                                          | uppen <tg>, die Sie<br/>Diagnose, DD = Dau</tg>                                                                                       | e in PRX / S / 8<br>Jerdiagnosen us                                                                            | angelegt haben :<br>w. |
| Kürzel k<br>Wählen S                 | önnen aber auch<br>ie hierfür die                                                                           | n in anderen Bereich<br>folgenden "Pseudote                                                                                           | en die Eingabe<br>extgruppen":                                                                                 | erleichtern:           |
| FORM<br>ME<br>QB<br>TV<br>TGK<br>MES | Formulare wie<br>Rezeptkürzel z<br>Quartalszifferr<br>Textverarbeitur<br>Allgemeine TG-k<br>Message-Program | NU , UE<br>3: 3xtgl Aber Medika<br>1 - Begründungen <q><br/>1g allgemein und Arz<br/>Kürzel, gültig für a<br/>1m und PWR (Patient</q> | mmenten-Kürzel:<br>-<br>-<br>-<br>-<br>-<br>-<br>-<br>-<br>-<br>-<br>-<br>-<br>-<br>-<br>-<br>-<br>-<br>-<br>- | in AMIS bzw Rezept     |
| >>> REZ                              | <return> = eige<br/>Reze</return>                                                                           | enes Verwaltungprogn<br>eptur- oder Heil- un                                                                                          | ramm für mehrzei<br>nd Hilfsmittelba                                                                           | lige<br>usteine !      |
| Erfassung                            | Kopieren                                                                                                    | Gesamtlöschen Ex                                                                                                    | cport Imp                                                                                                    | ort Test               |

Wählen Sie in der Liste der Kürzel die Option **Erfassung**. Vergeben Sie hier ein von Ihnen gewähltes Kürzel, z.B. dj. Im Text geben Sie das von der KBV vorgeschriebene Format an: >>Dj<<

| Textkürzel               |         |            |
|--------------------------|---------|------------|
| Kürzel: dj               |         |            |
| lext: >>Dj<<<br>Format:  |         |            |
|                          | Ziffer  | n          |
| EBM 2000+:<br>HzV BaWü.: |         | _          |
| HzV Bay:                 |         |            |
| DKG-NT 96:               |         |            |
| GOÄ 96:                  |         |            |
| BGNT 2001:               |         |            |
| Kürzel in VORRAT:        | Anzahl: | Rückfrage: |
| Kürzel in VORRAT:        | Anzahl: | Rückfrage: |
| Kürzel in VORRAT:        | Anzahl: | Rückfrage: |

Speichern Sie mit <F12>/<Entf>

duria classic

## Nun haben Sie die Möglichkeit, unter das jeweilige Medikament das Kürzel "dj" auszulösen.

Info

| Duria, Software                            | M 01.01.1 | 933 | 87/9/26 |
|--------------------------------------------|-----------|-----|---------|
| Nikolaus-Otto-Str. 22, 52351 Düren         | Z3        | N S | 02421-2 |
| BARMER, 72601, 0180008                     | KR        | M1  | 12.10.2 |
| KR * KRE PR PR PR BG BG BG BG BG BG BG     | •         |     | F       |
| HA: Dekkerlein, Vikto                      | r         |     |         |
| Rezept                                     |           |     |         |
| Datum: 27.10.2020 "aut idem"               | () ()     | ( ) | )       |
| ADALAT 10MG (03352082,Beragena) WKA N3 100 | ST        |     | ΑΑ      |
| dj                                         |           |     |         |
|                                            |           |     |         |
|                                            |           |     |         |
|                                            |           |     |         |
|                                            |           |     |         |
|                                            |           |     |         |
|                                            |           |     |         |
|                                            |           |     |         |
|                                            |           |     |         |
|                                            |           |     |         |

RP: dj <Leerschritt >

| Duria, Software M 01.01.1933                  | 87/9/26 |
|-----------------------------------------------|---------|
| Nikolaus-Otto-Str. 22, 52351 Duren Z3 N S     | 02421-2 |
| BARMER, 72601, 0180008  KR  M1                | 12.10.2 |
| KR * KRE PR PR PR BG BG BG BG BG BG BG        | P       |
| HA: Dekkerlein, Viktor                        |         |
| Rezept                                        |         |
| Datum: 27.10.2020 "aut idem" ( ) ( ) ( )      |         |
| ADALAT 10MG (03352082,Beragena) WKA N3 100 ST | AA      |
| >>Di<<                                        |         |
|                                               |         |
|                                               |         |
|                                               |         |
|                                               |         |
|                                               |         |
|                                               |         |
|                                               |         |
|                                               |         |
|                                               |         |
|                                               |         |
| Kurzel Präparat Wirkstoff Rezepturen Hilfsmi  | ttel    |
|                                               |         |

duria classic

In

## 2.1 Kürzelanlage Dosierung (Beispiel)

Rufen Sie den Befehl >>>**tx** auf und geben die Textgruppe **me** an. Kürzel übergehen Sie mit <*return>* und wählen auch hier die Option **Erfassen**.

| Textkürzel                       |         |            | 28.10.2020 |
|----------------------------------|---------|------------|------------|
| Kürzel: 111<br>Text: >>1-1-1-0<< |         |            |            |
| Format:                          |         |            |            |
|                                  | Ziffer  | ^n         |            |
| EBM 2000+:                       |         |            |            |
| HzV BaWü.:                       |         |            |            |
| HzV Bay:                         |         |            |            |
|                                  |         |            |            |
| DKG-NT 96:                       |         |            |            |
| GOÄ 96:                          |         |            |            |
| EBM 96:                          |         |            |            |
| BGNT 2001:                       |         |            |            |
| Kürzel in VORRAT:                | Anzahl: | Rückfrage: |            |
| Kürzel in VORRAT:                | Anzahl: | Rückfrage: |            |
| Kürzel in VORRAT:                | Anzahl: | Rückfrage: |            |
| Kürzel in VORRAT:                | Anzahl: | Rückfrage: |            |

Geben Sie auch hier das von Ihnen gewünschte Kürzel und die dazugehörige

Dosierungsangabe ein. Bitte beachten Sie, dass auch die Dosierung in dem von der KBV vorgeschriebenen Format angegeben werden muss.

| Textkürzel                                                                            |                   |               |           | 04.11.2020 |
|---------------------------------------------------------------------------------------|-------------------|---------------|-----------|------------|
| Kürzel: 3T<br>Text: <mark>&gt;&gt;3xtäglich 1 Ta</mark><br>Format:                    | olette<<          | .n            |           |            |
| EBM 2000+:<br>HzV BaWü.:<br>HzV Bay<br>DKG-NT 96:<br>GOÄ 96:<br>EBM 96:<br>BGNT 2001: |                   | •             |           |            |
| Kürzel in VORRAT:                                                                     | Anzahl:           | Rückfrage:    |           |            |
| Kürzel in VORRAT:                                                                     | Anzahl:           | Rückfrage:    |           |            |
| Kürzel in VORRAT:                                                                     | Anzahl:           | Rückfrage:    |           |            |
| Kürzel in VORRAT:                                                                     | Anzahl:           | Rückfrage:    |           |            |
|                                                                                       |                   |               |           |            |
| F1=Online Hilfe F2=Vo                                                                 | rbelegungen F3=Te | xtbearbeitung | 4/ 04.11. | MON        |
|                                                                                       |                   |               |           | 08:22:02   |

Stand: 04.11.2020